#### **BAB IV**

#### ANALISIS DAN PERANCANGAN SISTEM

Dalam pengumpulan data sebagai bahan penyusunan laporan kerja praktek, diperlukan adanya pengamatan data dan informasi yang dibutuhkan oleh perusahaan. Data dan informasi tersebut diperoleh dari sumber terkait untuk memberikan masukan dalam pengembangan sistem informasi yang dibuat. Kegiatan yang dilakukan dalam pengumpulan data tersebut, antara lain:

1. Observasi

Melakukan pengamatan secara langsung di Lembaga Pengembangan Bisnis (LPB)-YDBA Astra untuk mengetahui proses bisnis atau alur kegiatan akuntansi yang dilakukan.

2. Wawancara

Mengadakan tanya jawab dengan bagian keuangan mengenai masalah yang dihadapi dan memberikan solusi atas permasalahan tersebut.

3. Studi pustaka

Mencari informasi dan literatur yang berkaitan dengan kegiatan dan penyusunan laporan kerja praktek yang dilakukan.

Berdasarkan survei yang telah dilakukan di LPB-YDBA Astra, permasalahan yang ditemukan adalah pencatatan akuntansi yang harus dilakukan dua kali, yakni melalui sistem informasi akuntansi yang telah tersedia dan melalui aplikasi *Excel*. Oleh karena itu, dibutuhkan sistem yang terkomputerisasi dengan baik agar informasi yang dihasilkan berjalan secara efektif dan efisien guna mengatasi permasalahan tersebut. Sistem informasi ini diharapkan lebih bermanfaat bagi pihak manajemen keuangan dalam melakukan proses akuntansi, hingga menghasilkan laporan keuangan yang akurat sebagai dasar pengambilan keputusan bagi pimpinan perusahaan.

## 4.1 Analisis Sistem

Analisis sistem merupakan proses pengidentifikasian suatu sistem berdasarkan hasil *survey*/studi lapangan untuk mengevaluasi permasalahan yang terjadi, sehingga dapat diajukan suatu usulan perbaikan sesuai kebutuhan perusahaan. Dalam langkah ini, penulis melakukan analisis suatu permasalahan mengenai proses akuntansi yang ada pada LPB-YDBA Astra. Langkah awal dalam analisis sistem yang dilakukan adalah dengan mengetahui alur atau siklus akuntansi yang ada di perusahaan. Maka dibuatlah *system flow* yang berfungsi untuk mengetahui secara *detail* alur proses tersebut.

## 4.1.1 System Flow Akuntansi

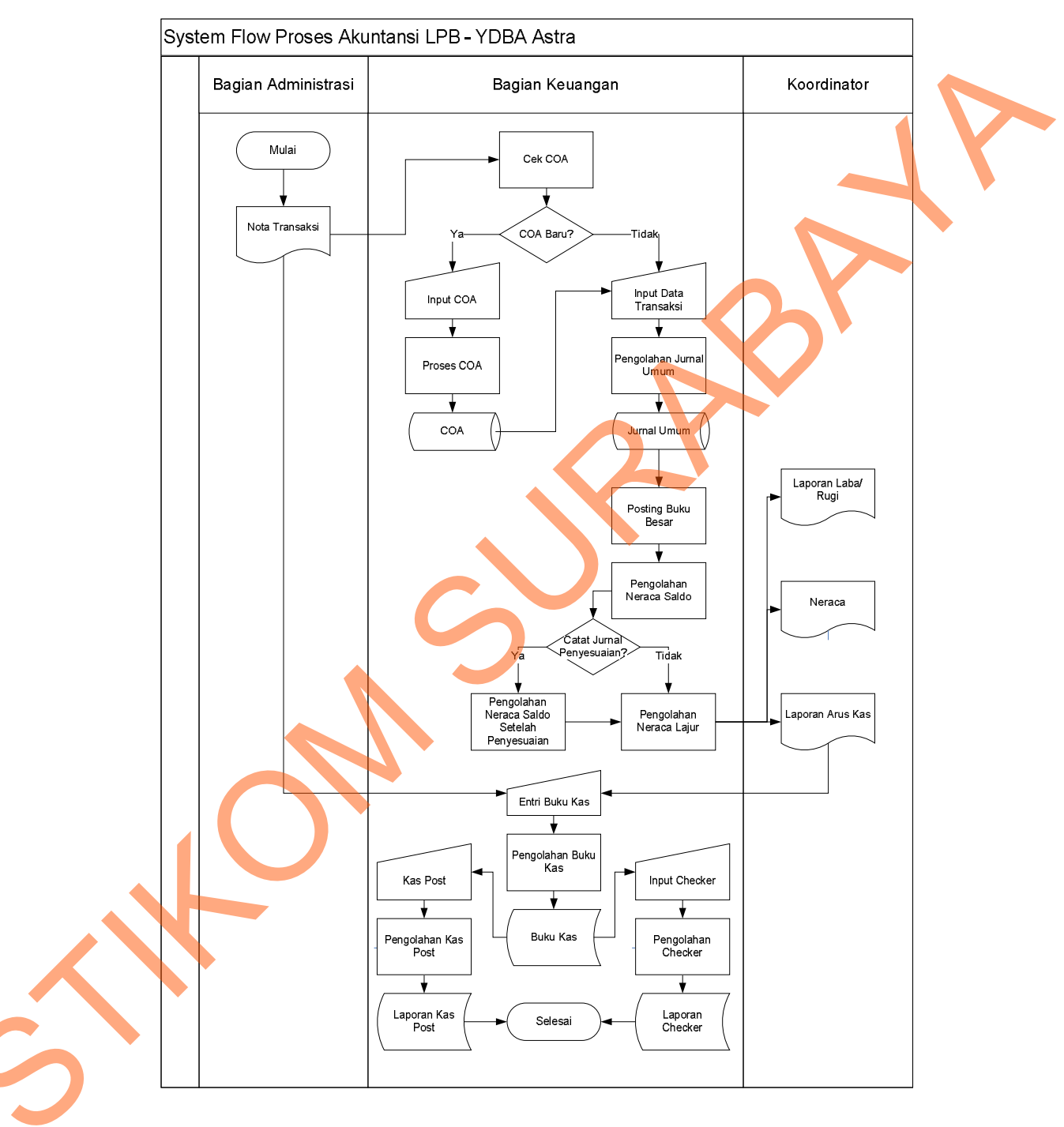

Adapun gambar system flow akuntansi adalah sebagai berikut:

Gambar 4.1 System Flow Proses Akuntansi

Proses akuntansi yang dilakukan oleh bagian keuangan di LPB-YDBA Astra adalah sebagai berikut:

- 1. Dimulai dengan bagian administrasi menyerahkan nota transaksi kepada bagian keuangan. Kemudian bagian keuangan mengecek *Chart of* Account (COA). Jika COA yang dibutuhkan ada, maka data di-*entry* ke program akuntansi dalam menu jurnal umum. Jika tidak ada, maka bagian keuangan meng-*entry* kode akun ke dalam menu COA.
- 2. Setelah memasukkan data ke jurnal umum, sistem akan memproses ke buku besar, neraca saldo, dan neraca lajur secara otomatis, sehingga menghasilkan laporan laba/rugi, neraca, dan laporan arus kas. Nota transaksi dan laporan arus kas digunakan sebagai acuan untuk memasukkan data ke buku kas.
- 3. Buku kas dicatat melalui aplikasi *Excel*. Setelah pencatatan, data diproses, dan disimpan. Kemudian buku kas tersebut digunakan untuk memasukkan data ke dalam catatan yang disebut *Checker*. Data diolah, kemudian disimpan sebagai laporan *Checker*.
- Selain itu, buku kas tersebut juga digunakan untuk *posting* ke dalam kas *post* yang dirinci setiap akun. Data kas *post* tersimpan sebagai laporan *Kas Post* dan proses selesai.

#### 4.2 Perancangan Sistem

Berdasarkan analisis, penulis membuat rancangan sistem untuk mencari solusi pada perusahaan tersebut. Sistem yang baru dapat digambarkan melalui *context digram, HIPO, data flow diagram, entity relationship diagram,* struktur tabel, dan desain I/O. Adapun penjelasannya sebagai berikut:

## 4.2.1 Contex Diagram

*Context Diagram* dari sistem informasi laporan keuangan pada LPB-YDBA Astra ini menggambarkan secara umum proses yang terjadi di perusahaan tersebut. Pada *context diagram* ini melibatkan 2 *entity* yaitu bagian administrasi dan koordinator seperti yang digambarkan pada gambar 4.2.

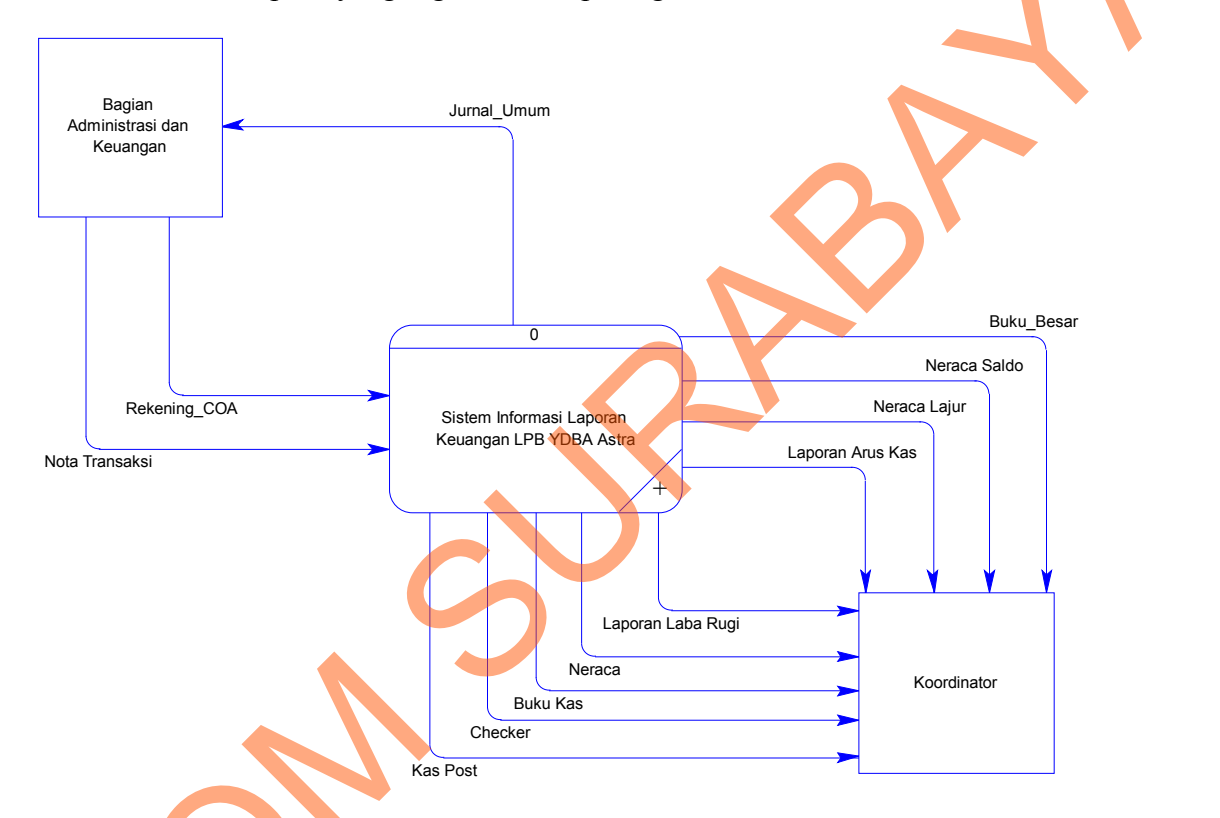

Gambar 4.2 Context Diagram

## 4.2.2 *Hierarchy plus Input-Process-Output* (HIPO)

HIPO merupakan alat desain dan teknik dokumentasi dalam siklus pengembangan sistem. HIPO menggambarkan hierarki proses-proses yang ada dalam *data flow diagram*. Gambar 4.3 adalah HIPO dari Rancang Bangun Sistem Informasi Laporan Keuangan pada LPB-YDBA Astra.

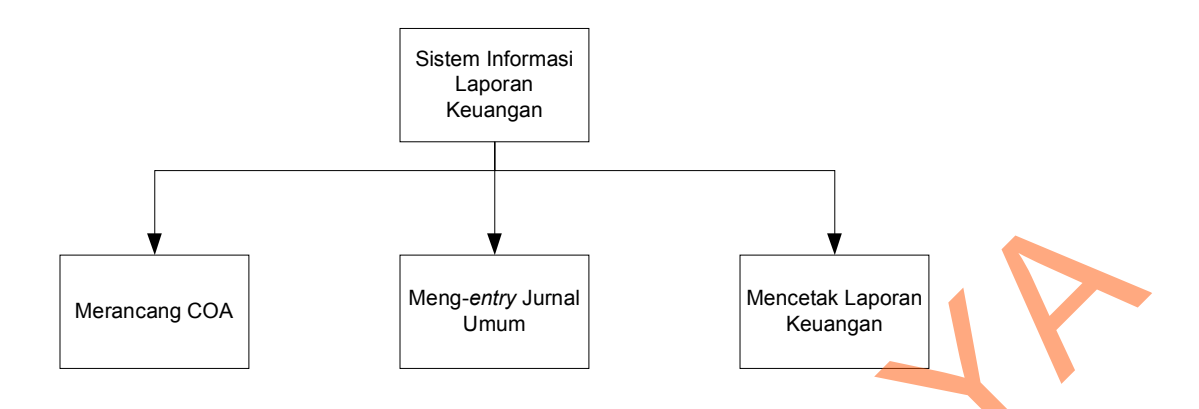

Gambar 4.3 HIPO Sistem Informasi Laporan Keuangan

## 4.2.3 DFD level 0 Sistem Akuntansi

DFD level 0 merupakan hasil *decompose* dari *context diagram* yang menggambarkan proses-proses apa saja yang terdapat pada sistem akuntansi LPB-YDBA Astra. DFD level 0 dapat dilihat pada gambar 4.4.

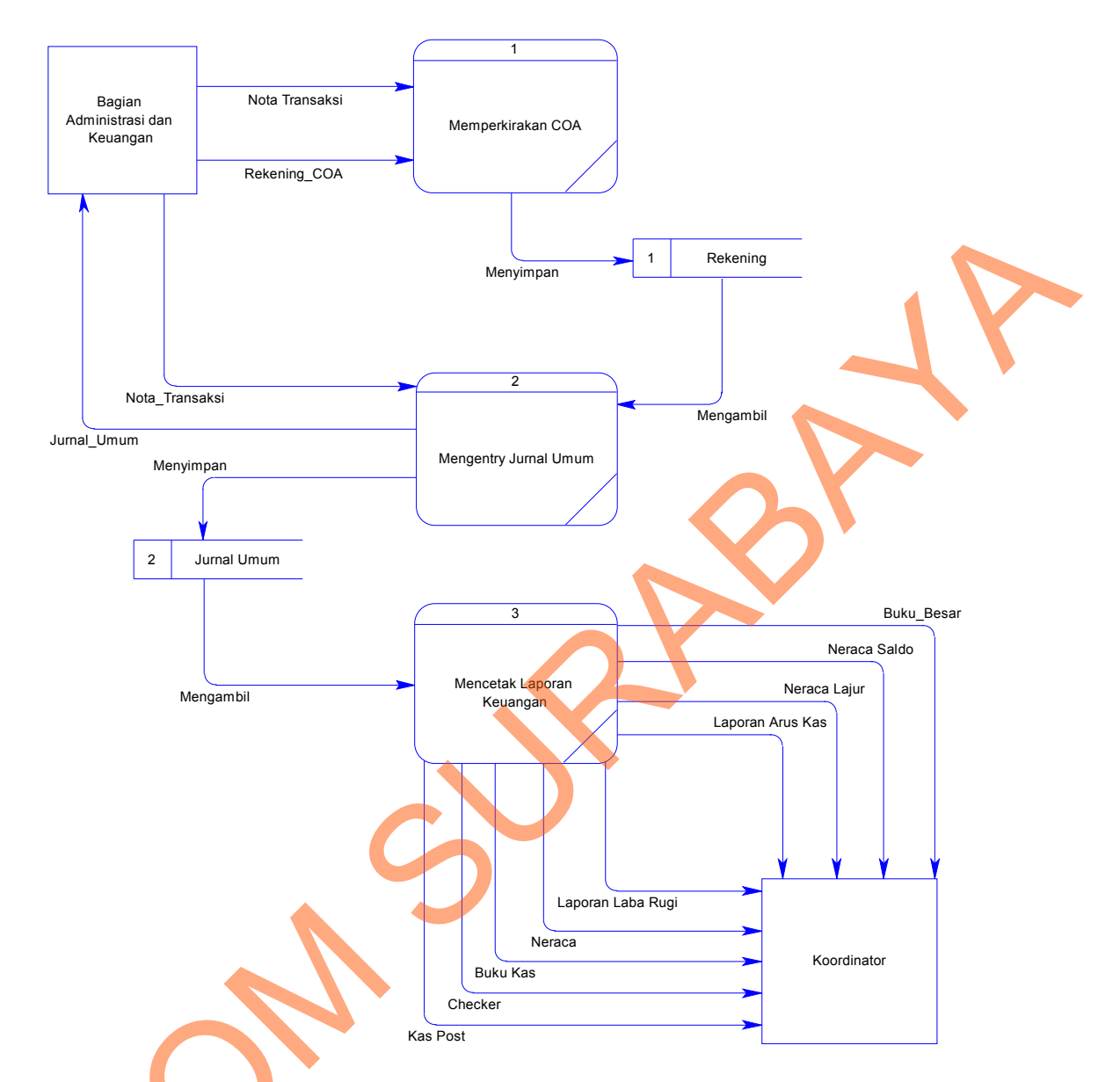

### Gambar 4.4 DFD Level 0 Sistem Akuntansi

## 4.2.4 *Entity Relationship Diagram* (ERD)

Dari analisis sistem diatas maka dapat dibuat untuk merancang *database* yaitu *Entity Relationship Diagram* (ERD) yang menggambarkan struktur *database* dari sistem akuntansi LPB-YDBA Astra yang terdiri dari *Conceptual Data Model* dan *Physical Data Model*.

a. Conceptual Data Model (CDM)

*Conceptual Data Model* (CDM) ini memberikan gambaran tentang struktur basis data yang terdiri dari entitas, hubungannya, dan batasannya. Berikut ini merupakan tabel-tabel yang terdapat dalam *Conceptual Data Model* (CDM):

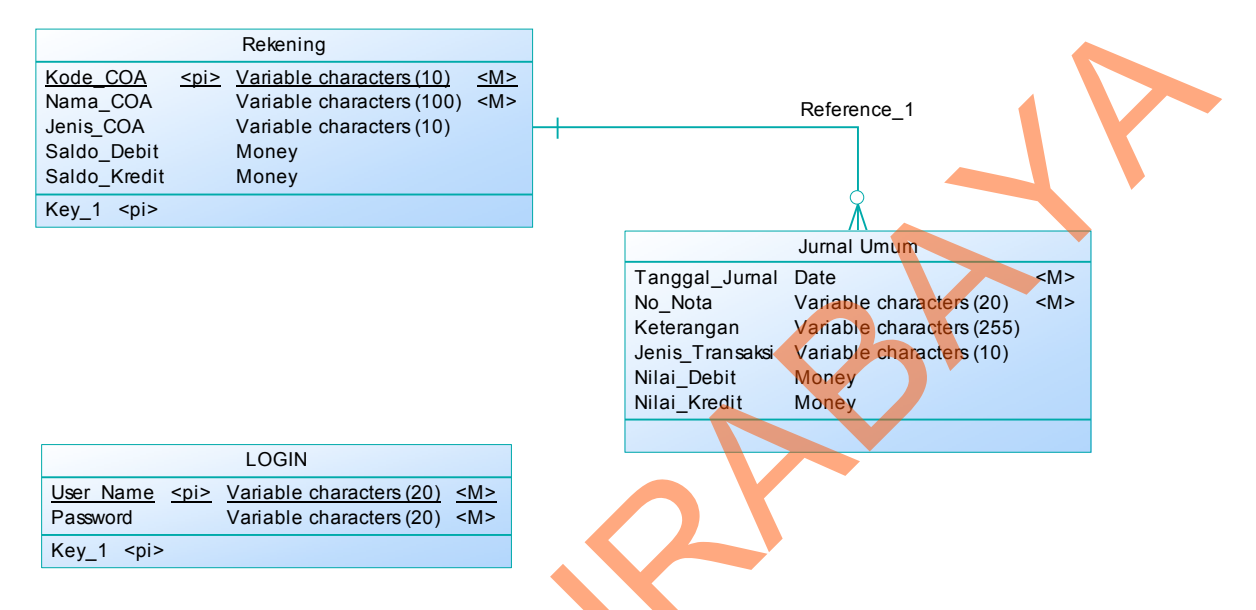

Gambar 4.5 Conceptual Data Model Sistem Akuntansi

b. Physical Data Model (PDM)

*Physical Data Model* (PDM) merupakan hasil *generate* dari *Conceptual Data Model* (CDM). PDM menggunakan sejumlah tabel untuk menggambarkan data serta hubungan antara data-data tersebut. Berikut PDM yang ada pada sistem

akuntansi LPB-YDBA Astra.

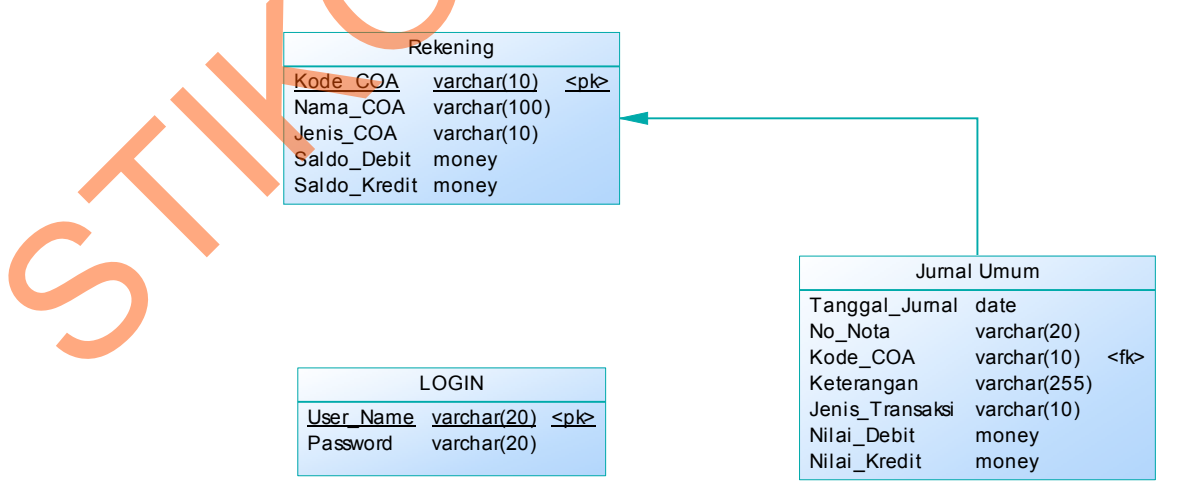

Gambar 4.6 Physical Data Model Sistem Akuntansi

## 4.2.5 Struktur Tabel

Struktur tabel pada sistem informasi laporan keuangan LPB YDBA Astra adalah sebagai berikut:

a. Tabel Log In

| Nama Tabel  | : Log In                                       |
|-------------|------------------------------------------------|
| Primary Key | : Username                                     |
| Foreign Key | :-                                             |
| Fungsi      | : Tabel untuk memasukkan username dan password |

## Tabel 4.1 Log In

| No. | Field    | Туре    | Length | Key         |
|-----|----------|---------|--------|-------------|
| 1.  | Username | Varchar | 100    | Primary Key |
| 2.  | Password | Varchar | 100    | -           |

## b. Tabel Rekening

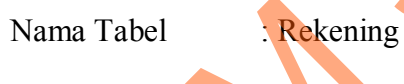

Primary Key : Kode\_COA

Foreig<mark>n</mark> Key

Fungsi

: Tabel untuk memasukkan data akun (rekening)

Tabel 4.2 Rekening

Ś

| No. | Field        | Туре    | Length | Key         |
|-----|--------------|---------|--------|-------------|
| 1.  | Kode_COA     | Varchar | 10     | Primary Key |
| 2.  | Nama_COA     | Varchar | 100    | -           |
| 3.  | Jenis_COA    | Varchar | 10     | -           |
| 4.  | Saldo_Debit  | Money   | -      | -           |
| 5.  | Saldo_Kredit | Money   | -      | -           |

c. Tabel Jurnal Umum

| Nama Tabel  | : Jurnal Umum                                     |
|-------------|---------------------------------------------------|
| Primary Key | :-                                                |
| Foreign Key | : Kode_Akun                                       |
| Fungsi      | : Tabel untuk memasukkan data transaksi akuntansi |

Tabel 4.3 Jurnal Umum

| No. | Field           | Туре    | Length | Key         |
|-----|-----------------|---------|--------|-------------|
| 1.  | Tanggal_Jurnal  | Date    |        | -           |
| 2.  | No_Nota         | Varchar | 20     | -           |
| 3.  | Kode_COA        | Varchar | 10     | Foreign Key |
| 4.  | Keterangan      | Varchar | 255    | -           |
| 5.  | Jenis_Transaksi | Varchar | 10     | -           |
| 6.  | Nilai_Debit     | Money   | -      | -           |
| 7.  | Nilai_Kredit    | Money   | -      | -           |

# 4.3 Desain Input/Output

Desain antarmuka menggunakan bahasa pemrograman Visual Basic.net 2010 dan database Microsoft SQL Server 2008. Adapun desain *Input/Output* adalah sebagai berikut:

# 4.3.1 Desain Input

Berikut ini adalah desain *input* yang terdapat pada sistem informasi laporan keuangan pada LPB-YDBA Astra:

## a. Form Menu Utama

Berikut ini merupakan tampilan dari *form* menu utama yang berfungsi untuk memilih menu atau sub-menu apa yang akan dijalankan.

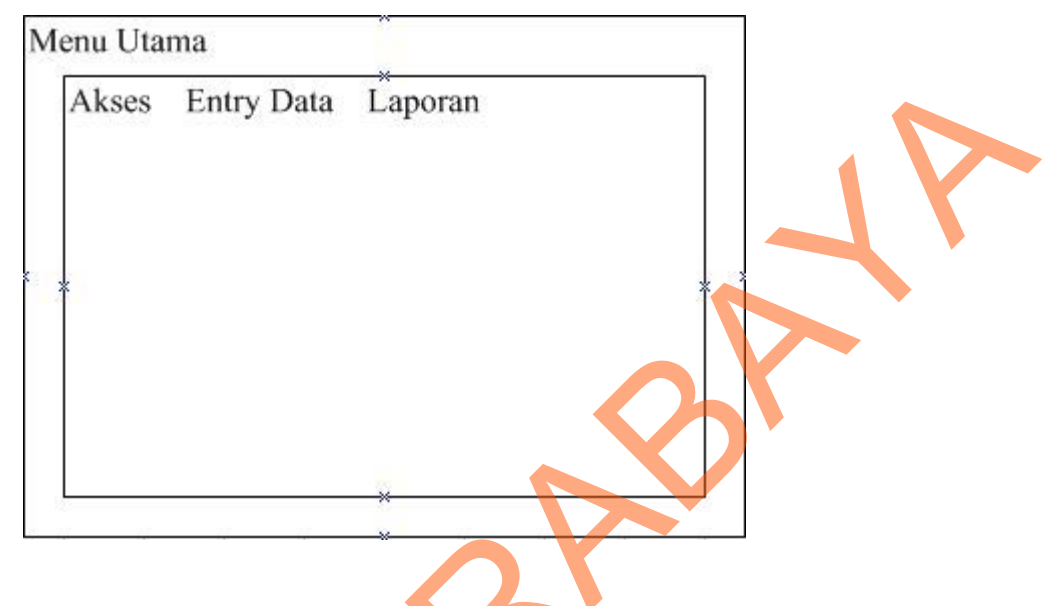

Gambar 4.7 Desain Form Menu Utama

## b. Form Log In

Berikut ini merupakan tampilan dari *form login* yang berfungsi untuk *validasi user* yang menggunakan aplikasi.

| * LPB YDBA Astra |
|------------------|
| User Name        |
| Password         |
| OK Cancel        |

Gambar 4.8 Desain Form Log In

## c. Form Ubah Password

Berikut ini merupakan tampilan dari *form* ubah *password* yang berfungsi untuk mengubah *password* baru *user* jika *user* ingin mengganti *password* yang lama.

|     | *                 | LPB Y | /DBA Astra |  |
|-----|-------------------|-------|------------|--|
| Use | mame              |       |            |  |
| *   | ×<br>Textbox<br>× | ]     |            |  |
| Cur | rent Password     |       |            |  |
| * * | Textbox           | }     | * 3        |  |
| Nev | v Password        |       |            |  |
| *   | Textbox :         |       |            |  |
| Con | nfirm Password    |       |            |  |
| *   | Textbox           | K K K | Cancel     |  |

Gambar 4.9 Desain Form Ubah Password

d. Form Master Rekening

Form Master Rekening merupakan desain antarmuka yang digunakan untuk meng-*input*-kan rekening *Chart of Account*, adapun rancangannya sebagai

berikut:

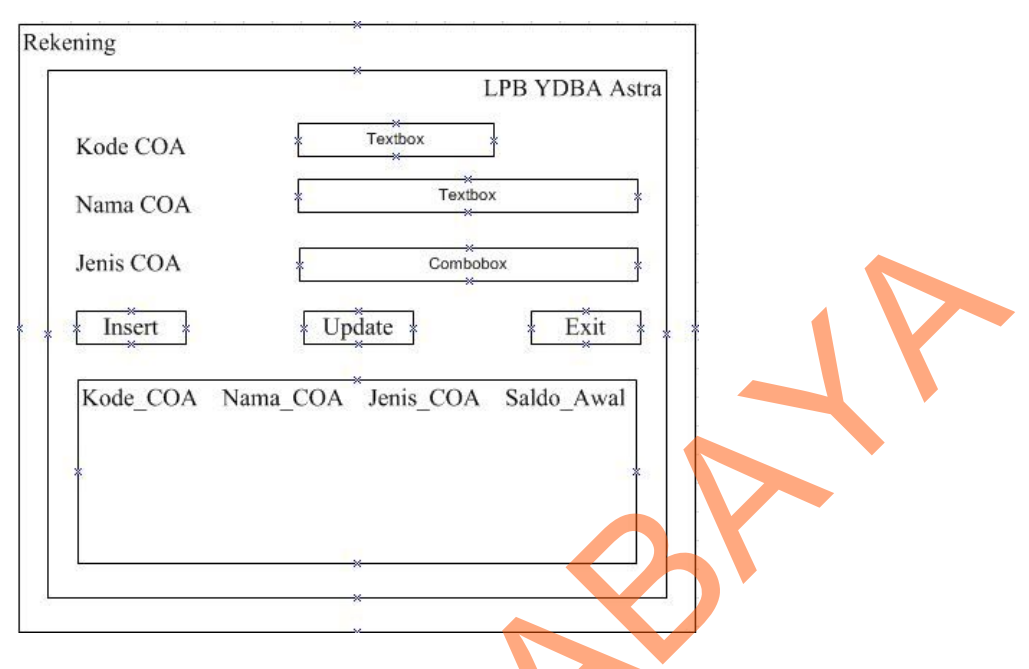

Gambar 4.10 Desain Form Master Rekening

## e. Form Transaksi Jurnal Umum

Form transaksi jurnal umum merupakan desain antarmuka yang digunakan untuk meng-*input*-kan data transaksi akuntansi, adapun rancangannya sebagai berikut:

|                       | En    | try Data<br>No. | Tanggal       | Kode COA | Nama COA    | Jenis Trans    | Debit       | Kredit         | Ket.      |
|-----------------------|-------|-----------------|---------------|----------|-------------|----------------|-------------|----------------|-----------|
|                       |       | Textbox * :     | * Textbox * : | Combobox | * * Textbox | * Combobox * * | Textbox x x | Textbox *      | Textbox * |
|                       |       | Textbox         | Textbox *     | Combobox | * Textbox   | X Combobox X X | Textbox x   | Textbox x      | Textbox x |
|                       | i i i | Textbox *       | Textbox x     | Combobox | * Textbox   | * Combobox * * | Textbox x   | Textbox *      | Textbox x |
|                       | ×     | Textbox *       | Textbox *     | Combobox | * Textbox   | * Combobox * * | Textbox x   | Textbox *      | Textbox x |
| $\boldsymbol{\wedge}$ |       |                 |               |          |             | Total [        | Textbox *   | *<br>Textbox * | <u> </u>  |
|                       |       |                 |               |          |             |                | *           | Save k         | Exit      |

Gambar 4.11 Desain Form Transaksi Jurnal Umum

## 4.3.2 Desain Output

Berikut ini merupakan desain output yang terdapat dalam sistem informasi laporan keuangan pada LPB-YDBA Astra:

### a. Buku Besar

Berikut ini merupakan desain output dari buku besar yang berfungsi untuk mengumpulkan akun-akun yang saling berhubungan:

| Ler                                   | nbaga Pengem<br>J                                                         | bangan B<br>Buku Besa<br>Periode :        | isnis YDB/<br>tr                            | A Astra                |
|---------------------------------------|---------------------------------------------------------------------------|-------------------------------------------|---------------------------------------------|------------------------|
| Jl. J<br>Telp / F<br>No. Re<br>Nama J | Kolonel Sugiono<br>Fax : 031 – 85423<br>Website : v<br>kening<br>Rekening | No.16 Kure<br>83 Email : 1<br>vww.lpbastr | ksari, Waru,<br>pbastrajatim(<br>ajatim.com | Sidoarjo<br>Igmail.con |
| Tangg                                 | al Keterangan                                                             | Debit                                     | Kredit                                      | Saldo                  |
|                                       | ×××                                                                       | *                                         |                                             | *                      |
|                                       |                                                                           |                                           |                                             |                        |

Gambar 4.12 Desain Buku Besar

## b. Neraca Saldo

Berikut ini merupakan desain *output* dari neraca saldo yang berfungsi untuk memastikan bahwa buku besar tersusun secara akurat yaitu saldo debit sama dengan saldo kredit.

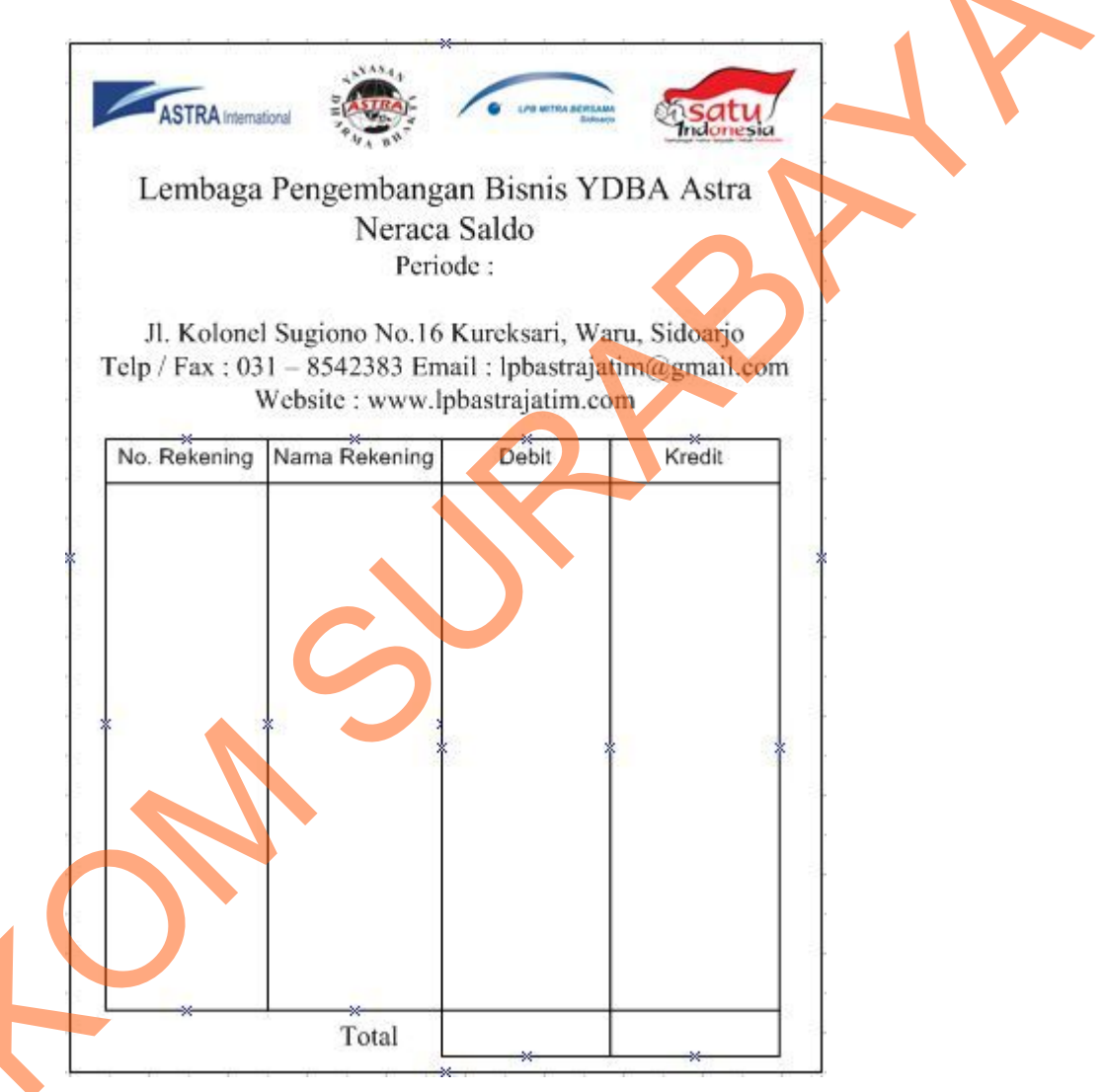

Gambar 4.13 Desain Neraca Saldo

## c. Neraca Lajur

Berikut ini merupakan desain *output* dari neraca lajur yang berfungsi untuk menampilkan penyesuaian dan penggolongan semua rekening yang ada di neraca saldo serta digunakan untuk penyusunan laporan keuangan:

|         |                                                          |    | Lembag                     | a Pengei                              | nbangan                           | Bisnis Y                                      | DBA Ast                       | tra          |        |       |      |
|---------|----------------------------------------------------------|----|----------------------------|---------------------------------------|-----------------------------------|-----------------------------------------------|-------------------------------|--------------|--------|-------|------|
|         |                                                          |    |                            |                                       | Neraca L<br>Periode               | .ajur<br>: :                                  |                               |              |        |       |      |
|         |                                                          | Те | Jl. Kolon<br>elp / Fax : 0 | el Sugiono<br>031 – 8542<br>Website : | No.16 Ku<br>383 Email<br>www.lpba | ureksari, W<br>  : lpbastraja<br>astrajatim.c | aru, Sidoar<br>atim@gma<br>om | jo<br>il.com |        |       |      |
| No. Rek | ek Keterangan × Neraca Saldo J. Penyesuaian NSS Penyesua |    | ×<br>/esuaian              | Rugi                                  | Laba                              | Ner                                           | aca x                         |              |        |       |      |
| *       |                                                          |    | Kredit                     | Debit                                 | Kiedit                            |                                               | Kredit                        | Debit        | Kredit | Debit | Neur |
|         |                                                          |    | 3                          |                                       |                                   |                                               |                               |              | 2      |       |      |
| - 27.9  |                                                          |    |                            |                                       |                                   |                                               |                               | 1000         |        |       |      |

Gambar 4.14 Desain Neraca Lajur

## d. Laporan Laba Rugi

Berikut ini merupakan desain output dari laporan laba rugi yang berfungsi

untuk menutup akun pendapatan dan beban:

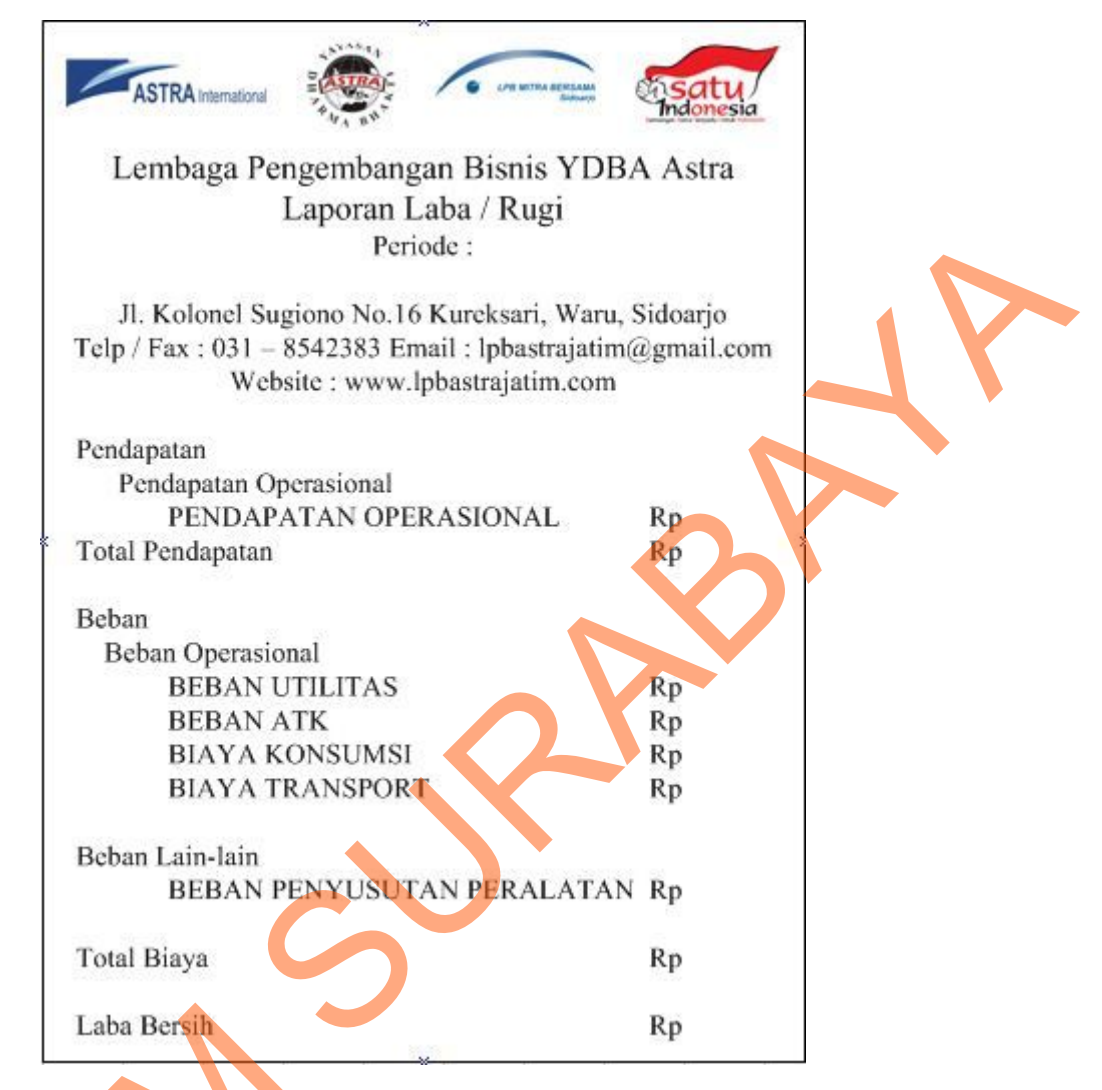

Gambar 4.15 Desain Laporan Laba/Rugi

e. Neraca

Berikut ini merupakan desain output dari neraca yang berfungsi untuk

menunjukkan posisi keuangan pada akhir periode:

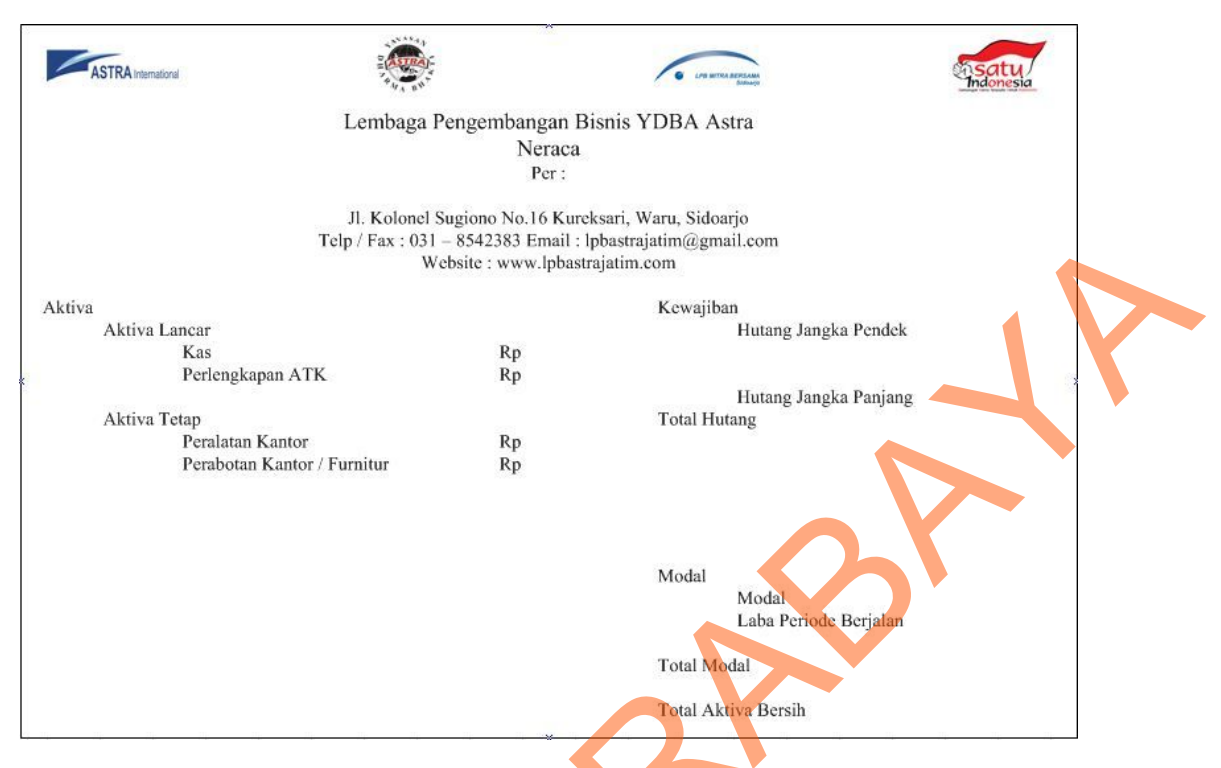

Gambar 4.16 Desain Neraca

#### f. Laporan Arus Kas

Berikut ini merupakan desain output dari laporan arus kas yang berfungsi untuk mengikhtisarkan sumber kas yang tersedia untuk melakukan kegiatan perusahaan serta penggunaannya selama suatu periode tertentu:

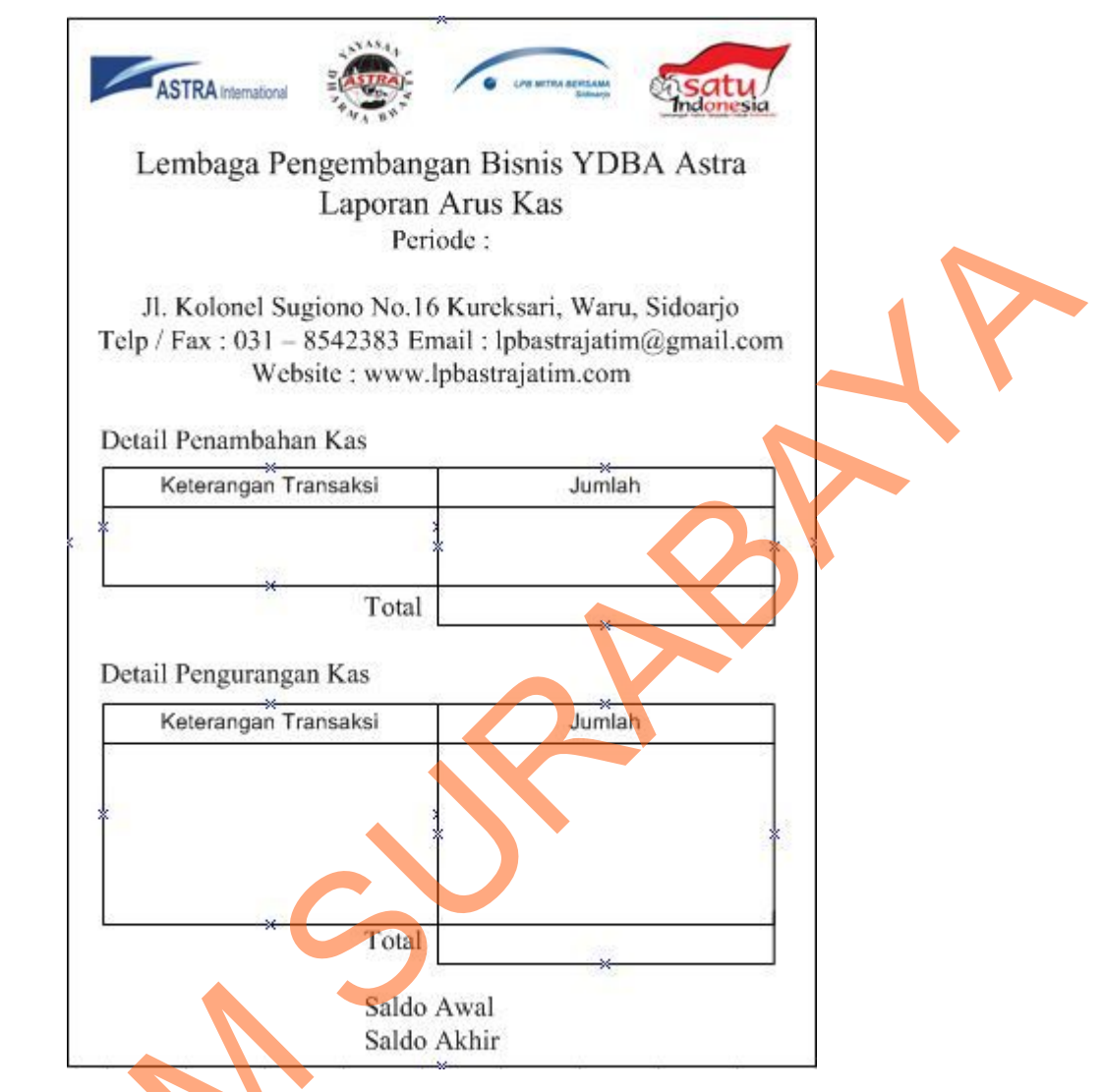

Gambar 4.17 Desain Laporan Arus Kas

## g. Buku Kas

Berikut ini merupakan desain *output* dari buku kas yang berfungsi untuk menampilkan catatan masuk keluarnya uang dalam kas:

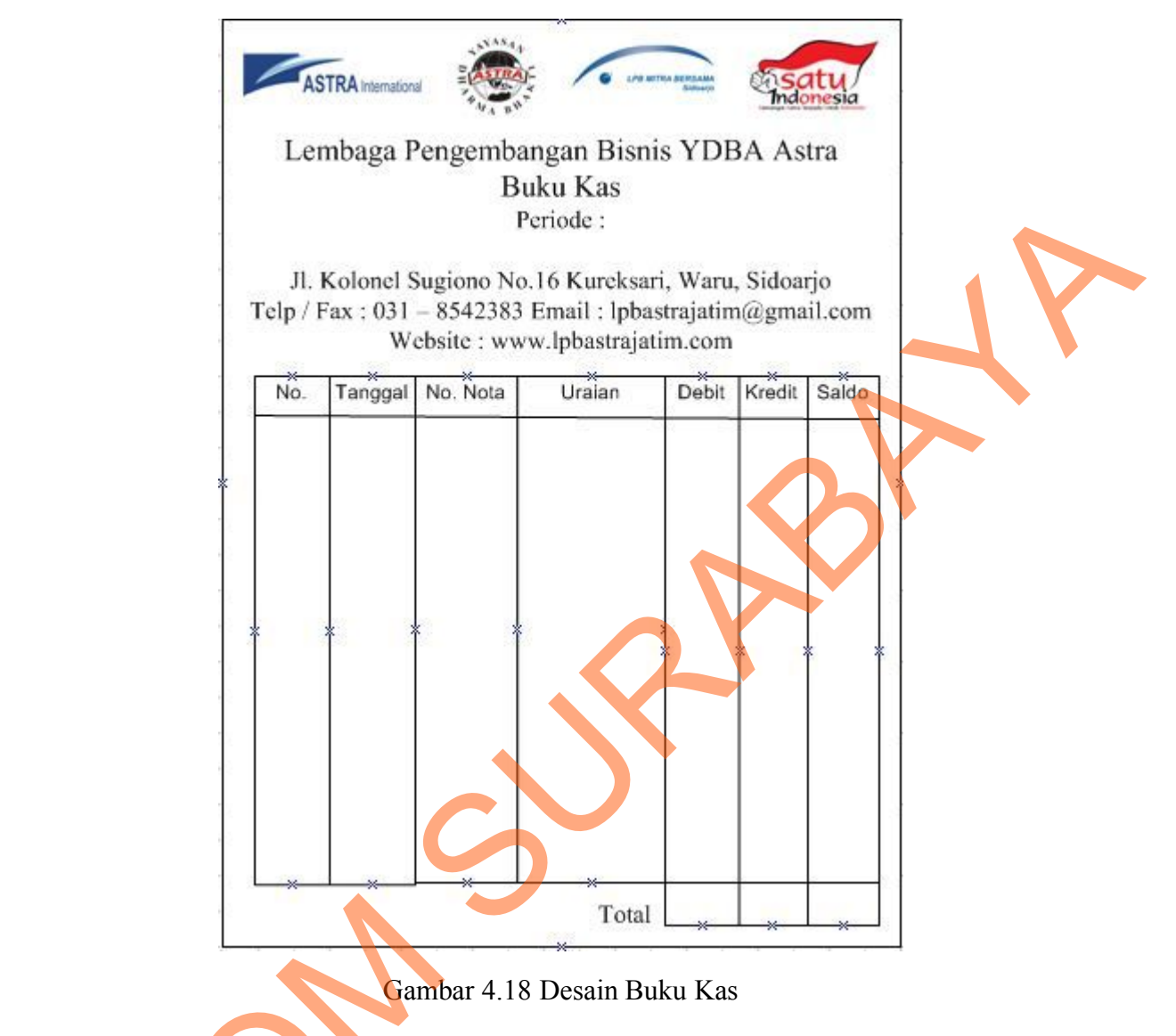

h. Checker

Berikut ini merupakan desain output dari checker yang berfungsi untuk

menggolongkan akun pengeluaran yang terdapat pada buku kas:

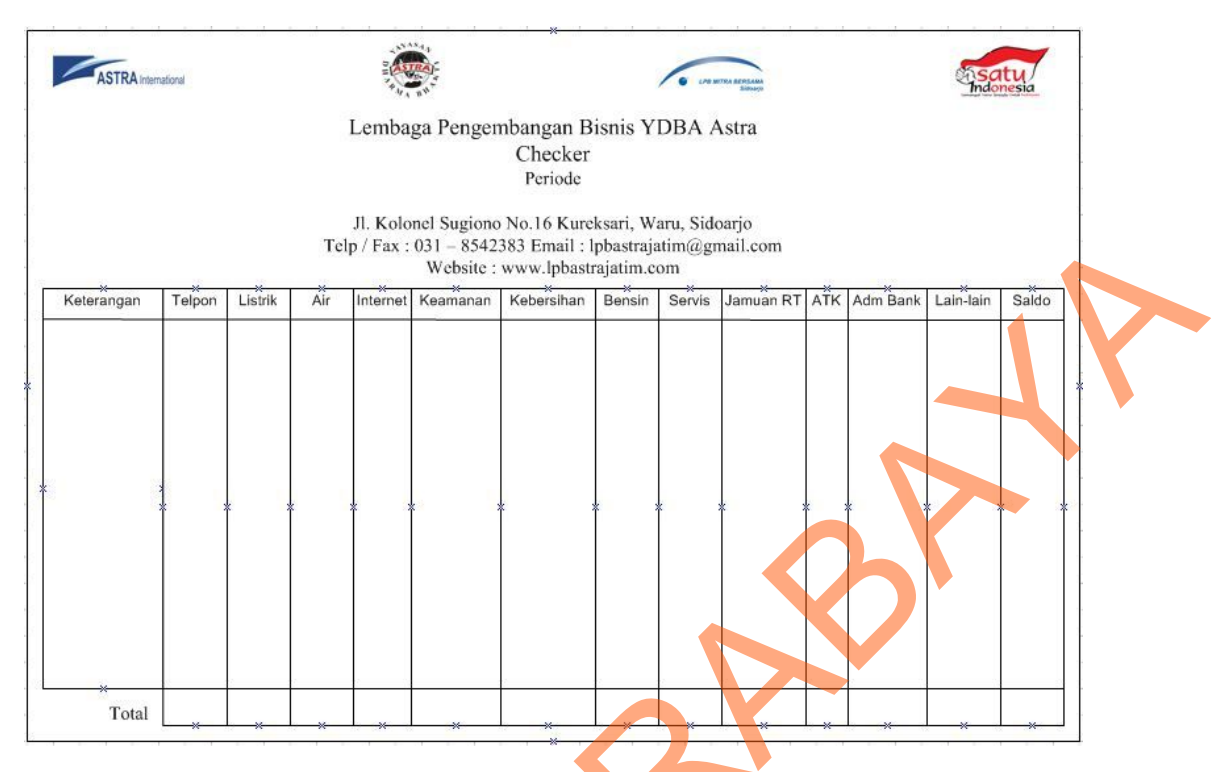

Gambar 4.19 Desain Checker

## i. Kas Post

Berikut ini merupakan desain *output* dari kas *post* yang berfungsi untuk menggolongkan akun-akun yang berhubungan pada buku kas:

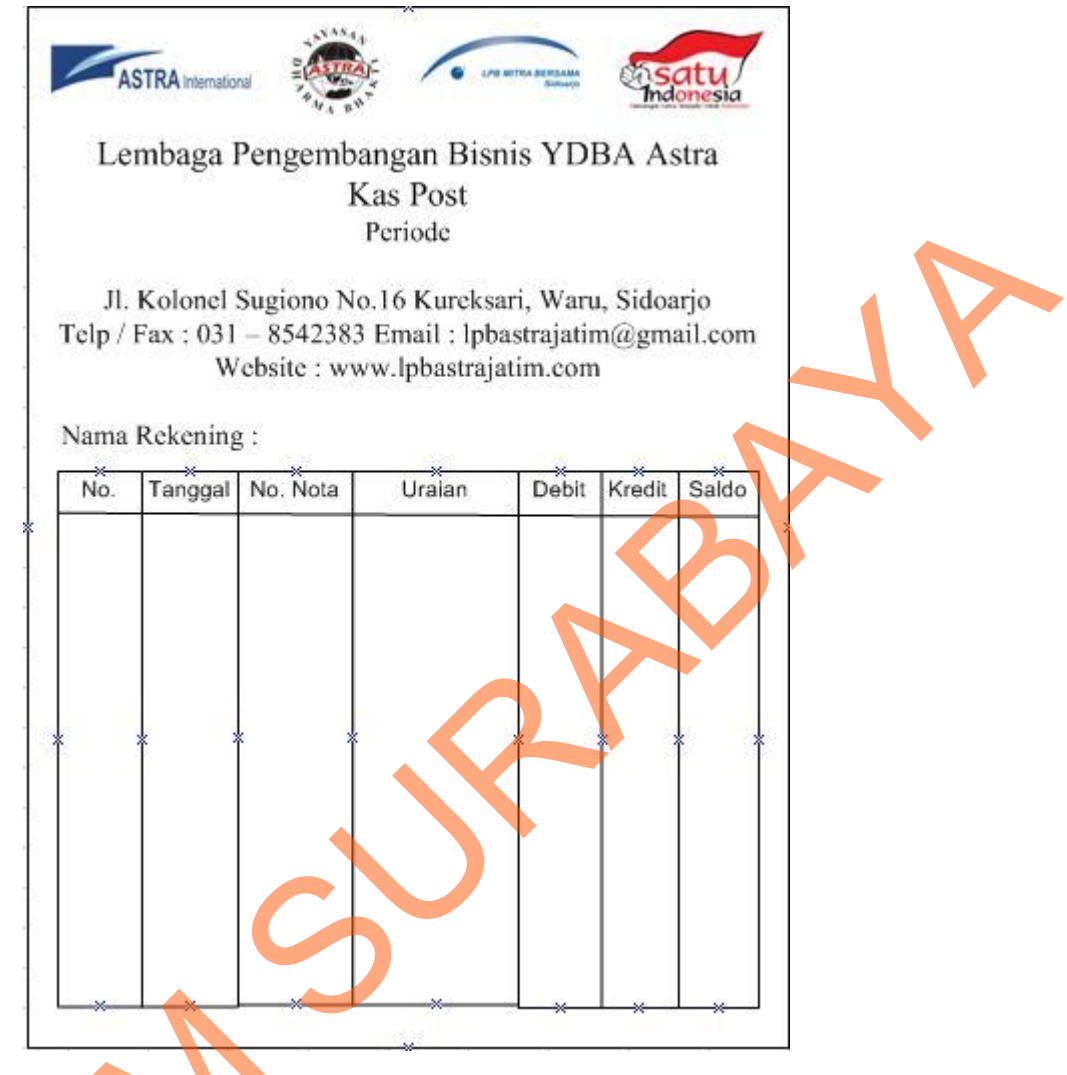

Gambar 4.20 Desain Kas Post

## 4.4 Implementasi Sistem

Implementasi sistem merupakan tahap pengujian dimana desain sistem dapat berjalan dengan baik. Desain *form* yang telah dibuat cukup sesuai untuk mengimplementasikan sistem, sehingga tidak membutuhkan banyak perubahan.

## 4.4.1 Kebutuhan Sistem

Pada tahap ini dijelaskan mengenai implementasi dari perangkat keras dan lunak yang harus dipersiapkan oleh pengguna. Untuk perangkat keras dan perangkat lunak, minimal pengguna harus mempersiapkan spesifikasi sebagai berikut:

- 1. Intel Pentium 4 CPU 2.00 Ghz
- 2. Memory 512 MB RAM
- 3. VGA 64 GB
- 4. .Net Framework 2.0

### 4.4.2 Cara Pemakaian Aplikasi

Tahap ini merupakan langkah-langkah dari pemakaian aplikasi laporan keuangan pada Lembaga Pengembangan Bisnis-YDBA Astra. Berikut sub-sub pembahasan pemakaian aplikasi ini:

#### a. Form Menu Utama

*Form* menu utama merupakan tampilan awal dari program ini. *Form* ini juga menampilkan *form log in*, sehingga pada saat memulai program, *user* juga harus melakukan *log in*. Menu utama ini terdiri dari menu akses dengan sub-menu *log in*, ubah *password*, *log out*, dan *exit*, menu *entry* data dengan sub-menu rekening dan jurnal umum, serta menu laporan dengan sub-menu buku besar, neraca saldo, neraca lajur, laporan laba/rugi, neraca, laporan arus kas, buku kas, laporan checker, dan laporan kas *post*.

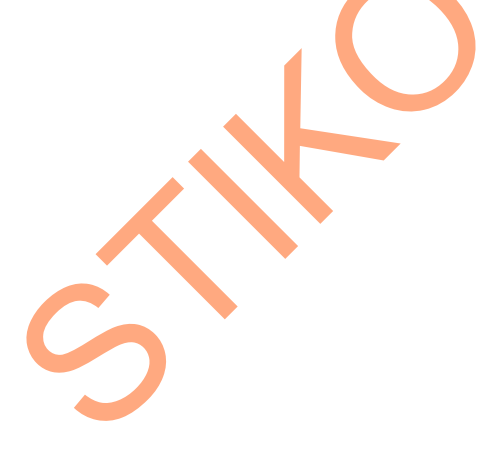

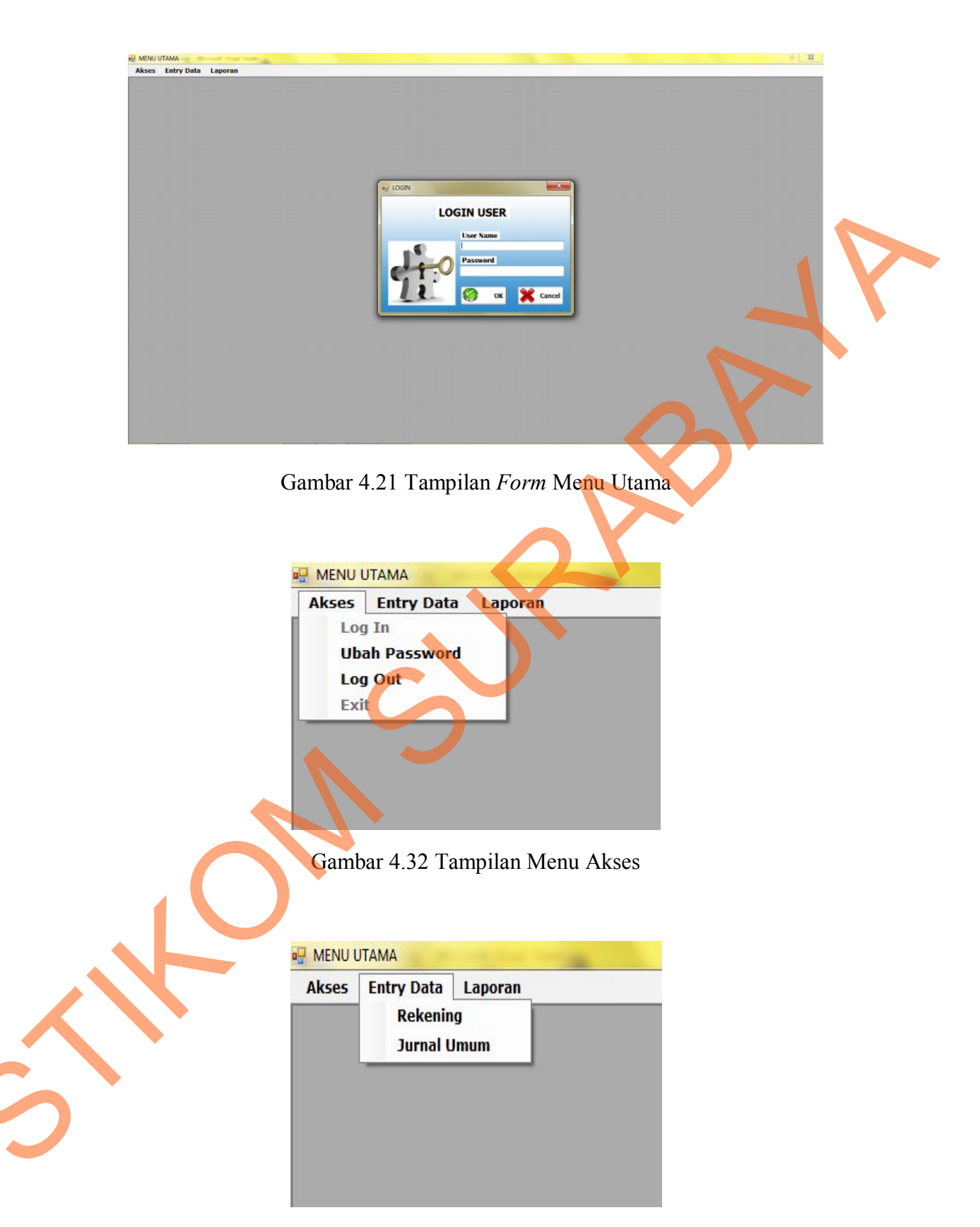

Gambar 4.43 Tampilan Menu Entry Data

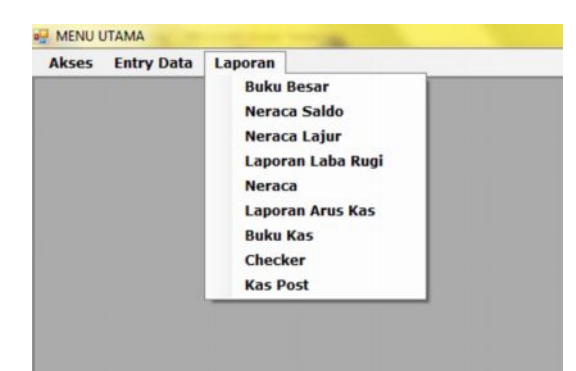

Gambar 4.54 Tampilan Menu Laporan

## b. Form Login

Form log in ini terdapat pada form menu utama. User harus melakukan input username dan password yang sesuai agar dapat mengoperasikan menumenu yang ada di form menu utama. Form log in ini untuk mengontrol agar hanya orang yang berhak saja yang dapat mengakses aplikasi ini. Hal ini untuk menjaga keamanan data. Dalam form ini terdapat dua button, yaitu button OK yang berfungsi untuk menyetujui username dan password yang telah dimasukkan dan button cancel yang berfungsi untuk membatalkan jalannya aplikasi yang dilakukan oleh user. Tampilan dari form login ini dapat dilihat pada gambar 4.25.

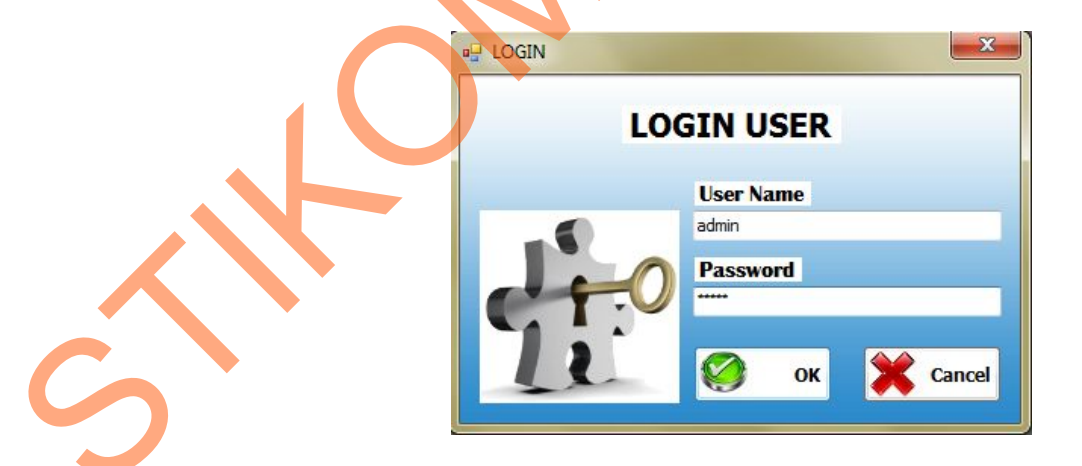

Gambar 4.25 Tampilan Form Log In

Jika *user* melakukan *input username* dan *password* dengan benar, maka akan muncul *message box* seperti pada gambar 4.26.

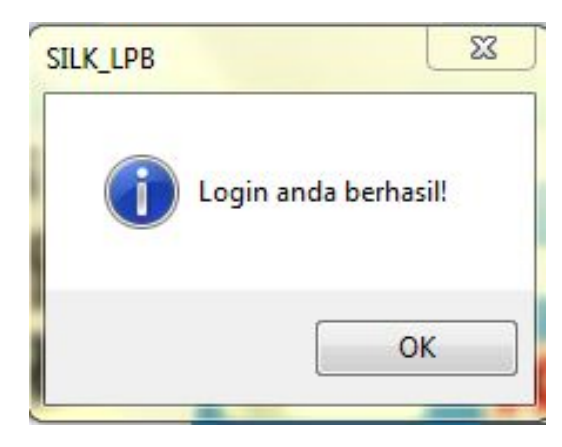

Gambar 4.26 Message Box pada Form Log In Benar

Jika user salah dalam melakukan input username dan password, maka

akan muncul message box seperti pada gambar 4.27.

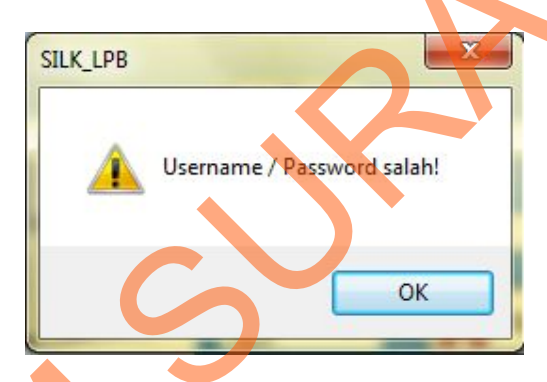

Gambar 4.27 Message Box pada Form Log In Salah

c. Form Ubah Password

Form ubah *password* digunakan jika *user* ingin mengganti *password* dengan cara *user* memilih menu akses, klik pada sub-menu ubah *password*, maka akan muncul *form* seperti gambar 4.28. Kemudian *user* memasukkan *username*, *password* lama, *password* baru, dan konfirmasi untuk *password* baru.

| 🖳 Ubah_Login     |               |    |
|------------------|---------------|----|
| UBAH             | PASSWORD      |    |
| User Name        |               |    |
| admin            |               |    |
| Current Password | 0.7           |    |
| New Password     | 11            | JY |
| Confirm Password | Save 💥 Cancel | 5  |
|                  |               |    |

Gambar 4.28 Tampilan pada Form Ubah Password

Klik tombol masuk maka *password* lama akan diganti dengan *password* baru sehingga *user* harus menggunakan *password* baru ketika *login* agar dapat masuk ke menu utama. Dan akan muncul *message box* seperti gambar 4.29.

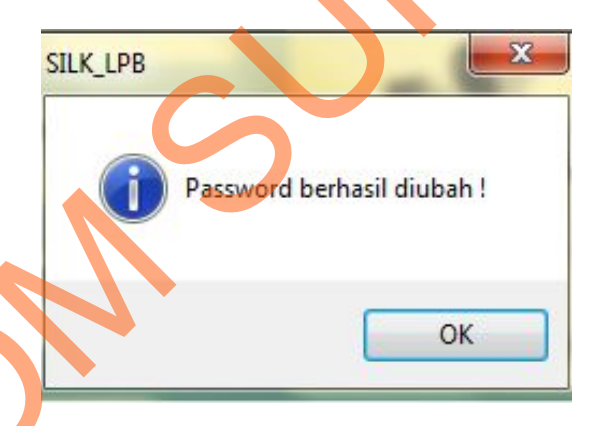

Gambar 4.29 Message Box pada Form Password Telah Diubah

# d. Form Rekening

Implementasi pada form rekening dapat dilihat pada gambar berikut ini:

|         | LPB MITRA BERS/<br>Sido | AMA<br>aarjo                      | REKENING   |  |
|---------|-------------------------|-----------------------------------|------------|--|
| Kode R  | lekening                | 5130                              |            |  |
| Nama I  | Rekening                | Beban Penyusutan Peralatan Ka     | ntor       |  |
| lenis R | lekening                | BIAYA                             | <b>-</b>   |  |
|         | Insert                  | Update Ex                         | it IENIC A |  |
|         | 4110                    | PENDAPATAN OPERASIONAL            | PEND       |  |
|         | 4210                    | PENDAPATAN LAIN-LAIN              | PEND       |  |
|         | 5130                    | BEBAN UTILITAS                    | BIAYA      |  |
|         | 5150                    | BIAYA KONSUMSI                    | BIAYA      |  |
|         | 5180                    | BEBAN KEBERSIHAN DAN PERAW        |            |  |
|         | 5930                    | Beban Penyusutan Peralatan Kantor | BIAYA      |  |
| •       | 5310                    |                                   |            |  |

# Gambar 4.30 Form Rekening

Pada *form* ini *user* dapat mengelola data rekening, yaitu memasukkan kode rekening, nama rekening, dan jenis rekening yang selanjutnya dapat diolah pada transaksi jurnal umum. Dalam *form* ini terdapat beberapa *button*, yaitu:

1. Button insert, berfungsi untuk menyimpan data yang di-entry oleh user.

2. Button update, berfungsi untuk mengubah data rekening jika terjadi kesalahan.

3. Button exit, berfungsi untuk keluar dari form rekening.

Pada saat menekan *button insert*, maka muncul *message box* seperti gambar 4.31.

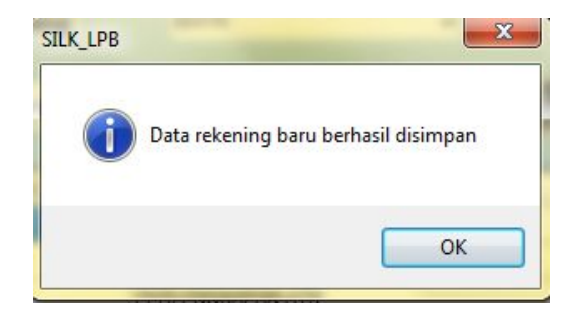

Gambar 4.31 Message Box pada Button Insert

Jika terjadi kesalahan pada data, user dapat mengubah data dengan cara klik pada baris data yang ada dalam tabel, sehingga data akan muncul pada textbox kode rekening, nama rekening, dan jenis rekening. Kemudian data dapat diubah dan menekan button update seperti pada gambar berikut 4.32.

| G LPB MITR                                                               | RA BERSAMA<br>Sidoarjo                                                                                                    |
|--------------------------------------------------------------------------|----------------------------------------------------------------------------------------------------|
| Kada Bakanin                                                             | 5310                                                                                                    |
| Koue nekeliin                                                            | 18 3310                                                                                                    |
| Nama Rekenir                                                             | ng Beban Penyusutan Peralatan Kantor                                                                                                    |
|                                                                          |                                                                                                    |
| Jenis Rekenin                                                            | ig biata 🔻                                                                                                    |
|                                                                          |                                                                                                    |
| Insert                                                                   | Update Exit                                                                                                    |
| Insert                                                                   | Update Exit                                                                                                    |
| Insert<br>KODE_C                                                         | COA NAMA_COA JEN                                                                                                    |
| KODE_C<br>4110                                                           | COA NAMA_COA JEN<br>PENDAPATAN OPERASIONAL PEND                                                                                                    |
| KODE_C     4110     4210                                                 | Update   Exit     COA   NAMA_COA   JEN     PENDAPATAN OPERASIONAL   PENDAPATAN LAIN-LAIN   PENDAPATAN                                                                                                    |
| KODE_0<br>4110<br>4210<br>5130                                           | Update Exit   COA NAMA_COA JEN   PENDAPATAN OPERASIONAL PENU   PENDAPATAN LAIN-LAIN PENU   BEBAN UTILITAS BIAY                                                                                                    |
| KODE_C<br>4110<br>4210<br>5130<br>5150                                   | COA NAMA_COA JEN<br>PENDAPATAN OPERASIONAL PENU<br>PENDAPATAN LAIN-LAIN PENU<br>BEBAN UTILITAS BIAY<br>BIAYA KONSUMSI BIAY                                                                                                 |
| KODE_C<br>4110<br>4210<br>5130<br>5150<br>5180                           | COA NAMA_COA JEN<br>PENDAPATAN OPERASIONAL PENU<br>PENDAPATAN LAIN-LAIN PENU<br>BEBAN UTILITAS BIAY<br>BIAYA KONSUMSI BIAY<br>BEBAN KEBERSIHAN DAN PERAWATAN KANTOR BIAY                                                   |
| KODE_C<br>4110<br>4210<br>5130<br>5150<br>5180<br>• 5310                 | COA NAMA_COA JEN<br>PENDAPATAN OPERASIONAL PENI<br>PENDAPATAN LAIN-LAIN PENI<br>BEBAN UTILITAS BIAY<br>BIAYA KONSUMSI BIAY<br>BEBAN KEBERSIHAN DAN PERAWATAN KANTOR BIAY<br>Beban Penyusutan Peralatan Kantor BIAY         |
| KODE_C<br>4110<br>4210<br>5130<br>5150<br>5180<br>▶ 5310<br>★            | COA NAMA_COA JEN<br>PENDAPATAN OPERASIONAL PENI<br>PENDAPATAN LAIN-LAIN PENI<br>BEBAN UTILITAS BIAY<br>BIAYA KONSUMSI BIAY<br>BEBAN KEBERSIHAN DAN PERAWATAN KANTOR BIAY<br>Beban Penyusutan Peralatan Kantor BIAY         |
| KODE_C     4110     4210     5130     5150     5180     ▶     5310     * | Update Exit   COA NAMA_COA JEN   PENDAPATAN OPERASIONAL PENI   PENDAPATAN LAIN-LAIN PENI   BEBAN UTILITAS BIAY   BIAYA KONSUMSI BIAY   BEBAN KEBERSIHAN DAN PERAWATAN KANTOR BIAY   Beban Penyusutan Peralatan Kantor BIAY |

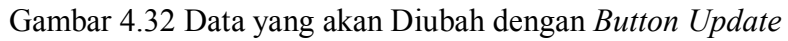

Setelah menekan *button update*, akan muncul *message box update* yang akan memberitahukan bahwa data rekening telah diubah, kemudian tekan *OK*.

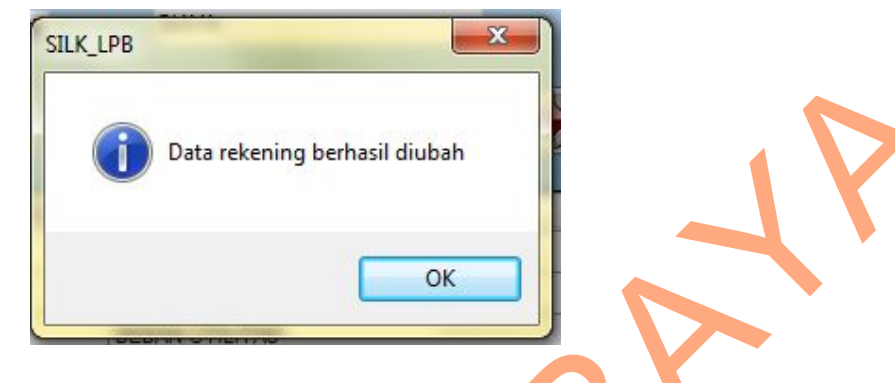

Gambar 4.33 Message Box pada Button Update

## e. Form Jurnal Umum

Implementasi pada form jurnal umum ini dapat dilihat pada gambar 4.34.

|                       | doarjo     |               |               |            |       |        |
|-----------------------|------------|---------------|---------------|------------|-------|--------|
| ntry Data<br>No. Nota | Tanggal    | Kode Rekening | Nama Rekening | Keterangan | Debit | Kredit |
|                       | 2013-10-28 | 1110 -        | KAS           |            |       |        |
|                       | 2013-10-28 | 1110 -        | KAS           |            |       |        |
|                       | 2013-10-28 | 1110 -        | KAS           |            | -     |        |
|                       | 2013-10-28 |               | KAS           |            |       |        |

Gambar 4.34 Tampilan *Form* Jurnal Umum

*Form* jurnal umum berfungsi untuk mencatat transaksi akuntansi dengan menggunakan data kode rekening dan nama rekening yang telah ada sebelumnya pada *form* rekening. Dalam *form* ini terdapat beberapa *button*, yaitu:

- 1. *Button save*, berfungsi untuk menyimpan data jurnal umum yang di-*entry* oleh *user*.
- 2. *Button update*, berfungsi untuk mengubah transaksi yang dilakukan oleh *user* jika terjadi kesalahan.

- 3. Button cari, berfungsi untuk mencari data yang ada pada tabel jurnal umum.
- 4. Button exit, berfungsi untuk keluar dari form jurnal umum.

Pada saat menekan *button save*, maka data akan tersimpan dan muncul pada tabel jurnal umum yang telah tersedia seperti pada gambar berikut 4.35.

| 0 | LPB MITRA BERSAMA<br>Sidoarjo |                 |          |                        | TABE                                              | L JURNA     | LUMUM         |
|---|-------------------------------|-----------------|----------|------------------------|---------------------------------------------------|-------------|---------------|
|   | TANGGAL_JURNAL                | NO_NOTA         | KODE_COA | NAMA_COA               | KETERANGAN                                        | NILAI_DEBIT | NILAI_KREDI   |
|   | 28/10/2013                    | 001/BKU/10/2013 | 5410     | BEBAN PERALATAN        | Pembelian ATK                                     | 20000.0000  | 0.0000        |
|   | 28/10/2013                    | 001/BKU/10/2013 | 1110     | KAS                    | Pembelian ATK                                     | 0,0000      | 20000.0000    |
|   | 14/10/2013                    | 002/BKU/10/2013 | 5130     | BEBAN UTILITAS         | Biaya Listrik                                     | 350000,0000 | 0,0000        |
|   | 14/10/2013                    | 002/BKU/10/2013 | 1110     | KAS                    | Biaya Listrik                                     | 0,0000      | 350000,0000   |
|   | 11/10/2013                    | 002/BTU/10/2013 | 1110     | KAS                    | YDBA : Dana Operasional Kantor Bulan Oktober 2013 | 500060,0000 | 0,0000        |
|   | 11/10/2013                    | 002/BTU/10/2013 | 4110     | PENDAPATAN OPERASIONAL | YDBA : Dana Operasional Kantor Bulan Oktober 2013 | 0,0000      | 500000,0000   |
|   | 28/10/2013                    | 003/BKU/10/2013 | 5150     | BIAYA KONSUMSI         | Pembelian Jamuan Rumah Tangga                     | 100000,0000 | 0,0000        |
|   | 28/10/2013                    | 003/BKU/10/2013 | 1110     | KAS                    | Pembelian Jamuan Rumah Tangga                     | 0,0000      | 100000,0000 - |
|   |                               |                 |          | m                      |                                                   |             |               |

Gambar 4.35 Tabel Jurnal Umum

### f. Buku Besar

Buku besar merupakan laporan yang berfungsi untuk mengumpulkan data transaksi yang telah di-*input*-kan di jurnal umum berdasarkan tiap kode rekening dan nama rekening. Pada *form* buku besar ini, *user* dapat memilih bulan apa dan tahun berapa transaksi buku besar yang akan ditampilkan. Kemudian menekan *button* proses, sehingga akan tampil laporan buku besar. Laporan ini menghasilkan jumlah debit, jumlah kredit, dan saldo akhir tiap rekening. Laporan buku besar dapat dilihat pada gambar 4.36.

| CAB MITHA BERSAMA    |                               |                                                                                                    |                                                                         |           |             | BUKU BESAR           |
|----------------------|-------------------------------|----------------------------------------------------------------------------------------------------|-------------------------------------------------------------------------|-----------|-------------|----------------------|
| Periode Oktober 2013 | B*                            |                                                                                                    |                                                                         |           |             | PROSES               |
| A G C [7] H          | + + H   1                     | /1+ M 0,+                                                                                                    |                                                                         |           |             | SAP CRYSTAL REPORTS* |
|                      | No. Rekening<br>Nama Rekening | Lembaga Pengembangan Bisnis<br>Buku Besar<br>Oktober 2013<br>J. Kolonel Sugiono No. 16 Kureksari, W<br>Telp / Fax: 031-8542283 Email : Ipbastraj<br>Website : www.lpbastrajatim.<br>: 1110<br>: KAS | ASTRAInantiand<br>YDBA Astra<br>Varu, Sidoarjo<br>atim@gmail.com<br>com | <u>.</u>  | Satu        |                      |
|                      | Tanggal                       | Keterangan                                                                                                    | Debit                                                                   | Kredit    | Saldo       |                      |
|                      | 28/10/2013 0:00:              | Pembelian Jamuan Rumah Tangga                                                                                                    | Rp0                                                                     | Rp100.000 | (Rp100.000) |                      |
|                      | 14/10/2013 0:00               | Biaya Listrik                                                                                                    | Rp0                                                                     | Rp350.000 | (Rp350.000) |                      |
|                      | 11/10/2013 0:00               | YDBA : Dana Operasional Kantor Bulan Oktober 2013                                                                                                    | Rp500.000                                                               | Rp0       | Rp500.000   |                      |
|                      | 28/10/2013 0:00               | Pembelian ATK                                                                                                    | Rp0                                                                     | Rp20.000  | (Rp20.000)  |                      |
|                      |                               |                                                                                                    |                                                                         |           |             |                      |

# Gambar 4.36 Buku Besar

## g. Neraca Saldo

Neraca saldo berfungsi untuk memastikan bahwa saldo pada buku besar tersusun secara akurat sehingga menghasilkan saldo debit sama dengan saldo kredit. Pada *form* neraca saldo, *user* dapat memilih bulan apa dan tahun berapa transaksi buku besar yang akan ditampilkan. Kemudian menekan *button* proses, sehingga akan tampil laporan neraca saldo. Laporan neraca saldo dapat dilihat pada gambar 4.37.

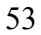

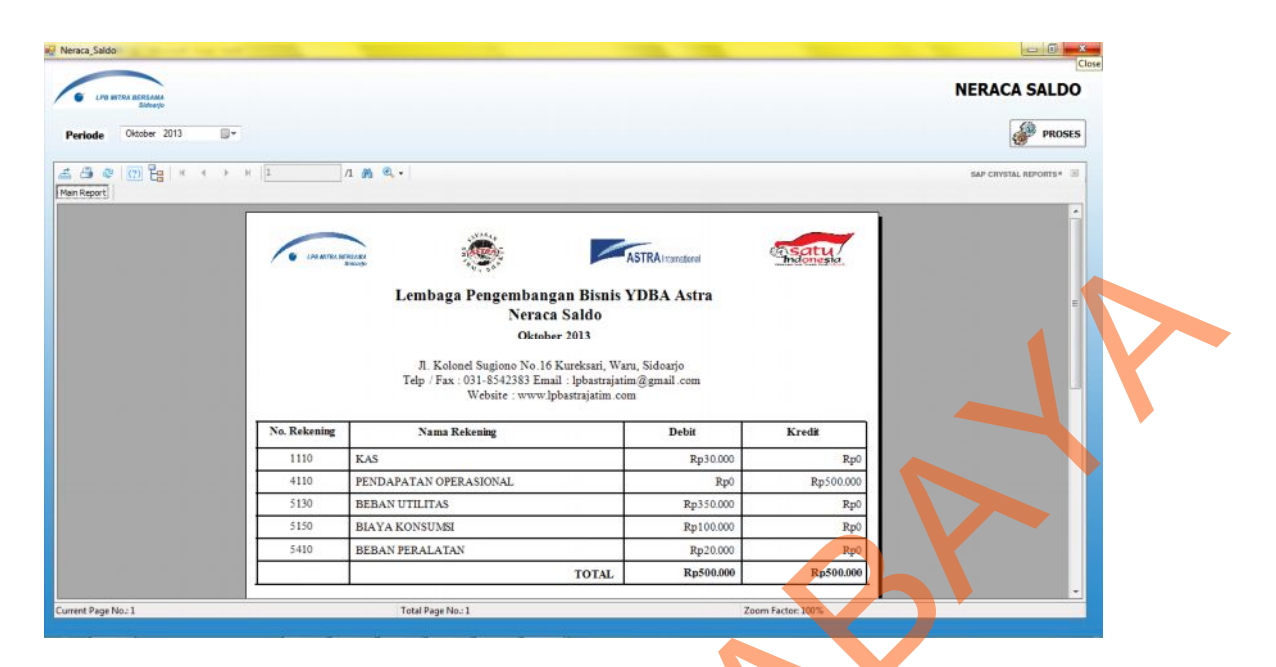

Gambar 4.37 Neraca Saldo

## h. Neraca Lajur

Neraca lajur merupakan laporan yang yang berfungsi untuk menampilkan jurnal penyesuaian dan penggolongan semua rekening yang ada di neraca saldo serta digunakan untuk penyusunan laporan keuangan. Pada *form* neraca lajur ini, *user* dapat memilih bulan apa dan tahun berapa transaksi buku besar yang akan ditampilkan. Kemudian menekan *button* proses, sehingga akan tampil laporan neraca lajur. Laporan ini menampilkan neraca saldo, jurnal penyesuaian, neraca saldo setelah penyesuaian, laporan laba/rugi, dan neraca. Laporan buku besar dapat dilihat pada gambar 4.38.

| CPR INTRA BERSAMA   |                                                      |                                                                                                    |                                                                                                    |                                                                                                    |                                                                                                    |                                                                                                  |                                                                       |                                                    |                                                            |                                                          | NERACA L         | AJUR    |
|---------------------|------------------------------------------------------|----------------------------------------------------------------------------------------------------|----------------------------------------------------------------------------------------------------|----------------------------------------------------------------------------------------------------|----------------------------------------------------------------------------------------------------|--------------------------------------------------------------------------------------------------|-----------------------------------------------------------------------|----------------------------------------------------|------------------------------------------------------------|----------------------------------------------------------|------------------|---------|
| Periode Oktober 201 | 13 🗊 🕶                                               |                                                                                                    |                                                                                                    |                                                                                                    |                                                                                                    |                                                                                                  |                                                                       |                                                    |                                                            |                                                          | 4                | PROSES  |
| 5 A 2 10 Pel        | н <b>ч</b> э н  Б                                    | 1 0 0.                                                                                                |                                                                                                    |                                                                                                    |                                                                                                    |                                                                                                  |                                                                       |                                                    |                                                            |                                                          | SAP CRYSTAL REP. | ORTS* 🔅 |
| ain Report          | an a' a' 20.04                                       |                                                                                                    |                                                                                                    |                                                                                                    |                                                                                                    |                                                                                                  | _                                                                     |                                                    | _                                                          |                                                          |                  |         |
|                     | -                                                    | -                                                                                                    | and the second second s |                                                                                                    |                                                                                                    | -                                                                                                |                                                                       |                                                    |                                                            | -                                                        | · .              | Ĩ       |
|                     | <b>6</b> 00000                                       | Di genganga<br>Di saado                                                                               | - Aller                                                                                                    |                                                                                                    |                                                                                                    | ASTR                                                                                             | Alvenational                                                          |                                                    | 9                                                          | ndonesia                                                 |                  |         |
|                     |                                                      | Le                                                                                                    | mbaga Per                                                                                                    | ngembang<br>Neraca                                                                                                    | an Bisn<br>Laiur                                                                                                    | is YDB.                                                                                          | A Astra                                                               |                                                    |                                                            |                                                          |                  | _       |
|                     |                                                      |                                                                                                    |                                                                                                    |                                                                                                    | Lajar                                                                                                    |                                                                                                  |                                                                       |                                                    |                                                            |                                                          | -                |         |
|                     |                                                      |                                                                                                    |                                                                                                    | Oktob                                                                                                    | er 2013                                                                                                    |                                                                                                  |                                                                       |                                                    |                                                            |                                                          |                  |         |
|                     |                                                      | 1                                                                                                    | Jl. Kolonel S<br>Telp / Fax : 031<br>W                                                                                                    | Oktob<br>Sugiono No.16<br>-8542383 Em<br>ebsite : www.1                                                                    | er 2013<br>Kureksari,<br>ail : lpbastr<br>pbastrajatir                                                                                                    | . Waru, Sid-<br>ajatim@gn<br>m.com                                                               | oarjo<br>1ail.com                                                     |                                                    |                                                            |                                                          |                  |         |
|                     |                                                      | 1                                                                                                    | Jl. Kolonel S<br>Telp / Fax : 031<br>Wo                                                                                                    | Oktob<br>Sugiono No. 16<br>I-8542383 Em<br>ebsite : www.]                                                                  | er 2013<br>Kureksari,<br>ail : lpbastr<br>pbastrajatir                                                                                                    | , Waru, Sid-<br>ajatim@gn<br>m.com                                                               | oarjo<br>aail.com                                                     | - P1                                               |                                                            |                                                          |                  |         |
|                     | No. Rekening                                         | Nama Rekening                                                                                         | Jl. Kolonel S<br>Felp / Fax : 031<br>Wo<br>Neraca<br>Debit                                                                                                    | Oktob<br>Sugiono No. 16<br>I-8542383 Em<br>ebsite : www.]<br>Sakko<br>Kredit                                               | er 2013<br>Kureksari,<br>ail : lpbastr<br>pbastrajatin<br>J. Peny<br>Debit                                                                                                    | , Waru, Sid<br>ajatim@gn<br>n. com<br>esuaian<br>Kredit                                          | oarjo<br>aail.com<br>Lab<br>Debit                                     | a/Rugi<br>Kredit                                   | Ne<br>Debit                                                | eraca<br>Kredit                                          |                  |         |
|                     | No. Rekening                                         | Nama Rekening<br>KAS                                                                                  | Jl. Kolonel S<br>Telp / Fax : 031<br>Wo<br>Neraca<br>Debit<br>Rp30.000                                                                                                    | Oktob<br>Sugiono No.16<br>-8542383 Em<br>ebsite : www.]<br>Sakko<br>Kredit<br>Rp0                                          | er 2013<br>Kureksari,<br>ail : lpbastr<br>pbastrajatir<br>J. Peny<br>Debit<br>Rp0                                                                                                    | . Waru, Sid-<br>ajatim@gn<br>n.com<br>esuaian<br>Kredit<br>Rp0                                   | oarjo<br>nail.com<br>Lab<br>Debit<br>Rp0                              | a'Rugi<br>Kredit<br>Rp0                            | No<br>Debit<br>Rp30.000                                    | eraca<br>Kredit<br>Rp0                                   |                  |         |
|                     | No. Rekening<br>1110<br>4110                         | Nama Rekening<br>KAS<br>PENDAPATAN OPERASIONAL                                                        | J. Kolonel S<br>Felp / Fax : 031<br>Wo<br>Neraca<br>Debit<br>Rp30.000<br>Rp0                                                                                                    | Oktob<br>Sugiono No. 16<br>-8542383 Em<br>ebsite : www.]<br>Saklo<br>Kredit<br>Rp0<br>Rp500.000                            | er 2013<br>Kureksari,<br>ail : lpbastr<br>pbastrajati<br>J. Peny<br>Debit<br>Rp0<br>Rp0                                                                                                    | Waru, Sid-<br>ajatim@gn<br>m.com<br>esuaian<br>Kredit<br>Rp0<br>Rp0                              | oarjo<br>aail.com<br>Lab<br>Debit<br>Rp0<br>Rp0                       | a'Rugi<br>Kredit<br>Rp0<br>Rp500.000               | Ne<br>Debit<br>Rp30.000<br>Rp0                             | raca<br>Kredit<br>Rp0<br>Rp0                             |                  |         |
|                     | No. Rekening<br>1110<br>4110<br>5130                 | Nama Rekening<br>KAS<br>PENDAPATAN OPERASIONAL<br>BEBAN UTILITAS                                      | Л. Kolonel S<br>Telp / Fax : 031<br>Wr<br>Neraca<br>Debit<br>Rp30.000<br>Rp0<br>Rp350.000                                                                                                    | Oktob<br>Sugiono No. 16<br>-8542383 Em<br>ebsite : www.l<br>Sakko<br>Kredit<br>Rp0<br>Rp500.000<br>Rp0                     | er 2013<br>i Kureksari,<br>ail : lpbastr<br>pbastrajatir<br>J. Peny-<br>Debit<br>Rp0<br>Rp0<br>Rp0                                                                                                    | Waru, Sidi<br>ajatim@gn<br>m.com<br>esuaian<br>Kredit<br>Rp0<br>Rp0<br>Rp0                       | oarjo<br>nail.com<br>Lab<br>Debit<br>Rp0<br>Rp0<br>Rp350.000          | a'Rugi<br>Kredit<br>Rp0<br>Rp500.000<br>Rp0        | No<br>Debit<br>Rp30.000<br>Rp0<br>Rp0                      | raca<br>Kredit<br>Rp0<br>Rp0<br>Rp0                      |                  |         |
|                     | No. Rekening<br>1110<br>4110<br>5130<br>5150         | Nama Rekening<br>KAS<br>PENDAPATAN OPERASIONAL<br>BEBAN UTILITAS<br>BIAYA KONSUMSI                    | Л. Kolonel S<br>Telp / Fax : 031<br>W<br>Neraca<br>Debit<br>Rp30.000<br>Rp0<br>Rp350.000<br>Rp100.000                                                                                                    | Oktob<br>Sugiono No.16<br>-8542383 Em<br>ebsite : www.l<br>Sakko<br>Kredit<br>Rp0<br>Rp500.000<br>Rp0<br>Rp0               | er 2013<br>Kureksari,<br>ail : lpbastr<br>pbastrajatin<br>J. Peny<br>Debit<br>Rp0<br>Rp0<br>Rp0<br>Rp0                                                                                                    | Waru, Sidi<br>ajatim@gn<br>n.com<br>esuaian<br>Kredit<br>Rp0<br>Rp0<br>Rp0<br>Rp0                | oarjo<br>nail.com<br>Lab<br>Debit<br>Rp0<br>Rp350.000<br>Rp100.000    | a'Rugi<br>Kredit<br>Rp0<br>Rp500.000<br>Rp0<br>Rp0 | Nebit<br>Rp30.000<br>Rp0<br>Rp0<br>Rp0<br>Rp0              | raca<br>Kredit<br>Rp0<br>Rp0<br>Rp0<br>Rp0               |                  |         |
|                     | No. Rekening<br>1110<br>4110<br>5130<br>5150<br>5410 | Nama Rekening<br>KAS<br>PENDAPATAN OPERASIONAL<br>BEBAN UTILITAS<br>BIAYA KONSUMSI<br>BEBAN PERALATAN | J. Kolonel S<br>Felp / Fax : 031<br>W<br>Neraca<br>Debit<br>Rp30.000<br>Rp30.000<br>Rp350.000<br>Rp100.000<br>Rp20.000                                                                                                    | Oktob<br>Sugiono No.16<br>-8542383 Em<br>ebsite : www.l<br>Sakko<br>Kredit<br>Rp0<br>Rp500.000<br>Rp0<br>Rp0<br>Rp0<br>Rp0 | er 2013<br>Kureksari,<br>ail : lpbastn<br>pbastrajatir<br><b>J. Peny</b><br><b>Debit</b><br><b>Rp0</b><br><b>Rp0</b><br><b>R</b> | Waru, Sid.<br>rajatim@gn<br>m.com<br>esuaian<br>Kredit<br>Rp0<br>Rp0<br>Rp0<br>Rp0<br>Rp0<br>Rp0 | aail.com<br>Lab<br>Debit<br>Rp0<br>Rp350.000<br>Rp100.000<br>Rp20.000 | a'Rugi<br>Kredit<br>Rp500.000<br>Rp0<br>Rp0<br>Rp0 | No<br>Debit<br>Rp30.000<br>Rp0<br>Rp0<br>Rp0<br>Rp0<br>Rp0 | raca<br>Kredit<br>Rp0<br>Rp0<br>Rp0<br>Rp0<br>Rp0<br>Rp0 |                  |         |

Gambar 4.38 Neraca Lajur

## i. Laporan Laba/Rugi

Neraca saldo berfungsi untuk menutup akun pendapatan dan beban. Pada *form* laporan laba/rugi, *user* dapat memilih bulan apa dan tahun berapa transaksi buku besar yang akan ditampilkan. Kemudian menekan *button* proses, sehingga akan tampil laporan laba/rugi. Laporan ini menghasilkan *detail* pendapatan, *detail* beban, dan hasil pengurangan dari pendapatan dengan beban, yaitu laba/rugi bersih. Laporan laba/rugi dapat dilihat pada gambar 4.39.

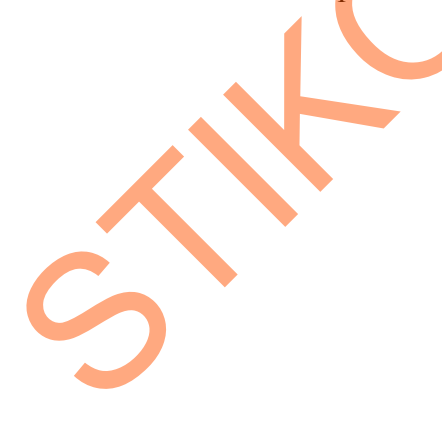

| $\bigcirc$                            |                                                                          |                           |                         |
|---------------------------------------|--------------------------------------------------------------------------|---------------------------|-------------------------|
| CITE WITER BERSAMA<br>Sideofo         |                                                                          |                           | LAPORAN LABA RUGI       |
| Periode Oktober 2013                  |                                                                          |                           | PROSES                  |
| ▲ ④ @ (?) 월 × + + + 1                 | 1 M Q                                                                    |                           | SAP CRYSTAL REPORTS* 08 |
|                                       |                                                                          | Arma Basatu               | <u>*</u>                |
| · · · · · · · · · · · · · · · · · · · |                                                                          | Adirartanaa Thdonesia     |                         |
|                                       | Lembaga Pengembangan Bisn                                                | is YDBA Astra             | E.                      |
|                                       | Laporan Laba / R                                                         | ugi                       | A 1                     |
|                                       | J Kolonel Susiono No 16 Kureksari                                        | Wana Sidoario             |                         |
|                                       | Telp / Fax : 031-8542383 Email : lpbastra<br>Website : www.lpbastrajatim | ijatim@gmail.com<br>1.com |                         |
| 4110                                  |                                                                          |                           |                         |
| PENDAPATAN C                          | PERASIONAL                                                               | Rp500.000                 |                         |
|                                       | TOTAL                                                                    | Rp500.000                 |                         |
|                                       |                                                                          |                           |                         |
| 5130                                  |                                                                          |                           |                         |
|                                       |                                                                          |                           |                         |

Gambar 4.39 Laporan Laba/Rugi

## j. Laporan Neraca

Neraca merupakan laporan yang berfungsi untuk menunjukkan posisi keuangan pada akhir periode. Pada *form* neraca lajur ini, *user* dapat memilih bulan apa dan tahun berapa transaksi buku besar yang akan ditampilkan. Kemudian menekan *button* proses, sehingga akan tampil laporan neraca. Laporan ini menampilkan *detail* aktiva, *detail* kewajiban, *detail* modal, dan total aktiva sama dengan total kewajiban ditambah modal. Laporan neraca dapat dilihat pada gambar 4.40.

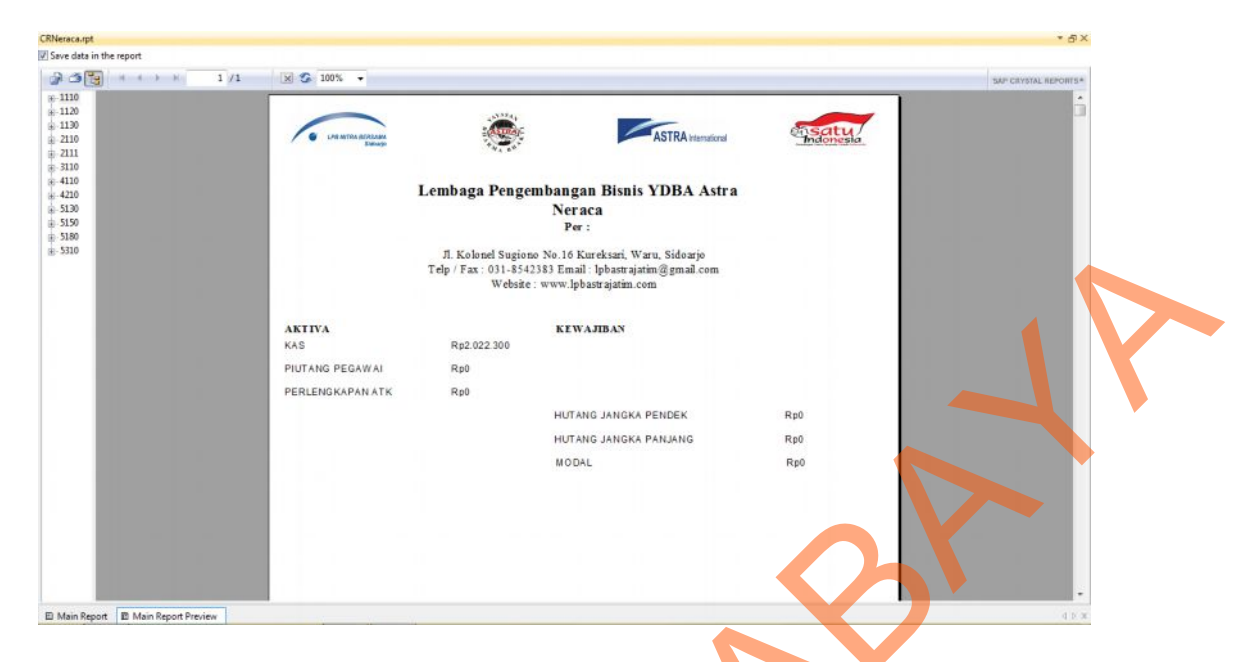

Gambar 4.40 Laporan Neraca

### k. Laporan Arus Kas

Laporan Arus Kas berfungsi untuk mengikhtisarkan sumber kas yang tersedia untuk melakukan kegiatan perusahaan serta penggunaannya selama suatu periode tertentu. Pada *form* laporan arus kas, *user* dapat memilih bulan apa dan tahun berapa transaksi buku besar yang akan ditampilkan. Kemudian menekan *button* proses, sehingga akan tampil laporan arus kas. Laporan ini menghasilkan keterangan rekening apa yang menambah dan mengurangi kas. Laporan laba/rugi dapat dilihat pada gambar 4.41.

| Laporan_Arus_Kas     | the state of the second second                                                                    |                                                         |                       |
|----------------------|---------------------------------------------------------------------------------------------------|---------------------------------------------------------|-----------------------|
| PR MTRA BERSAMA      |                                                                                                   |                                                         | LAPORAN ARUS KAS      |
| Sklavjo              |                                                                                                   |                                                         |                       |
| Periode Oktober 2013 |                                                                                                   |                                                         | PROSES                |
|                      | /1 M €. •                                                                                         |                                                         | SAP CRYSTAL REPORTS * |
|                      |                                                                                                   |                                                         | -                     |
| · · ·                |                                                                                                   | ASTRA Insession                                         |                       |
|                      | Lembaga Pengembangan B                                                                            | isnis YDBA Astra                                        | =                     |
|                      | Laporan Arus                                                                                      | Kas                                                     |                       |
|                      | Oktober 2013                                                                                      |                                                         |                       |
|                      | J. Kolonel Sugiono No.16 Kureks<br>Telp / Fax: 031-8542383 Email : lpb<br>Website : www.lpbastrai | ari, Waru, Sidoarjo<br>astrajatim@gmail.com<br>atim.com |                       |
|                      |                                                                                                   |                                                         |                       |
| PENDAP               | ATAN OPERASIONAL                                                                                  |                                                         |                       |
| TUBA                 | Oana Operasional Kantor Dulan Oktober 2012                                                        | Rp500.000                                               |                       |
|                      | TOTAL                                                                                             | Rp500.000                                               |                       |
|                      |                                                                                                   |                                                         |                       |
| BIAYA K<br>Pembel    | DNSUMSI<br>ian Jamuan Rumah Tangga                                                                | Rp100.000                                               |                       |
| irrent Page No.: 1   | Total Page No.: 1                                                                                 | Zoom Factor 1005                                        |                       |

Gambar 4.41 Laporan Arus Kas

## l. Buku Kas

Buku kas berfungsi untuk menampilkan catatan masuk keluarnya uang dalam kas. Pada *form* buku kas ini, *user* dapat memilih tanggal awal sampai dengan tanggal akhir transaksi. Kemudian menekan *button* proses, sehingga akan tampil laporan buku kas. Buku kas dapat dilihat pada gambar 4.42.

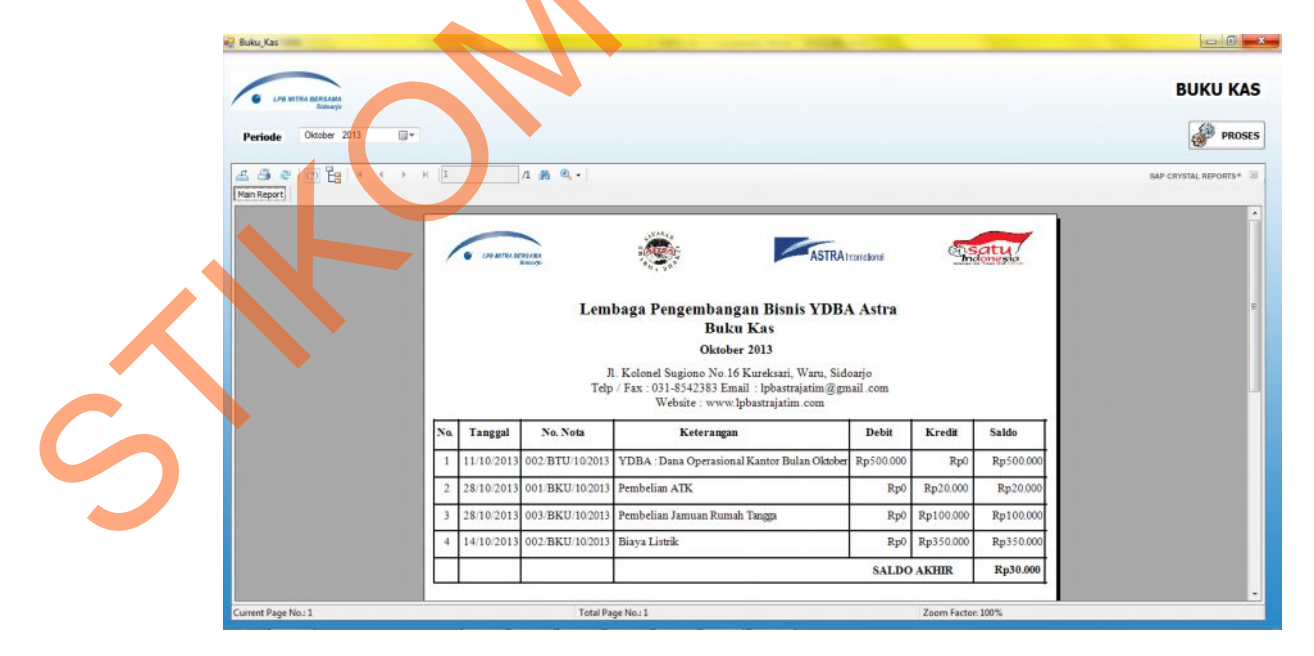

Gambar 4.42 Buku Kas

#### m. Laporan Checker

Buku kas berfungsi untuk menggolongkan akun pengeluaran yang terdapat pada buku kas. Pada *form* buku kas ini, *user* dapat memilih tanggal awal sampai dengan tanggal akhir transaksi yang akan ditampilkan. Kemudian menekan *button* proses, sehingga akan tampil laporan checker. Laporan checker dapat dilihat pada gambar 4.43.

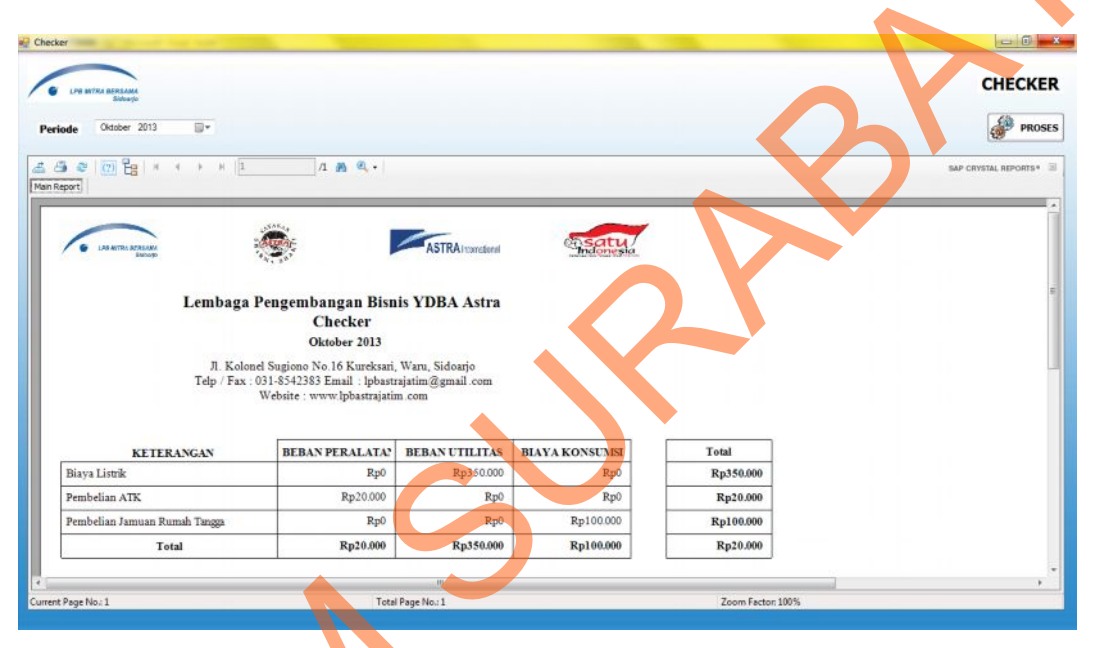

Gambar 4.43 Laporan Checker

n. Laporan Kas Post

Kas post berfungsi untuk menggolongkan akun-akun yang berhubungan pada buku kas. Pada *form* laporan kas post ini, *user* dapat memilih bulan apa dan tahun berapa transaksi buku besar yang akan ditampilkan. Kemudian menekan *button* proses, sehingga akan tampil laporan kas post. Laporan ini menampilkan tanggal transaksi, no. nota, keterangan, debit, dan kredit pada tiap kode rekening dan nama rekening. Laporan kas post dapat dilihat pada gambar 4.44.

| Kas_Post                             |           |                         |                   |                                                                                                    |                           |           |            |                         |
|--------------------------------------|-----------|-------------------------|-------------------|----------------------------------------------------------------------------------------------------|---------------------------|-----------|------------|-------------------------|
| COR MITTRA BERTSAMA<br>Sklouijo      |           |                         |                   |                                                                                                    |                           |           |            | KAS POST                |
| Periode Oktober 2013                 |           |                         |                   |                                                                                                    |                           |           |            | PROSES                  |
| 🖆 🎒 🧶   🕐 🚼   H 🔸 🕨 H<br>Main Report | 1         |                         | /1+ 🕅 🔍 +         |                                                                                                    |                           |           |            | SAP CRYSTAL REPORTS * 🗐 |
|                                      | No.<br>Na | Rekening<br>ma Rekening | : 1110<br>g : KAS | Abaga Pengembangan Bisnis YDBA A<br>Kas Post<br>Oktober 2013<br>A. Kolond Sugione No. 16 Kureksari, Waru, Sidoarjo<br>/ Fax: 031.4542383 Email : pbastrajatim @gmail.<br>Website : www.lpbastrajatim.com | kost<br>sstra<br>o<br>com | E.S.      | itu.       |                         |
|                                      | No.       | Tanggal                 | No. Nota          | Keterangan                                                                                                    | Debit                     | Kredit    | Saldo      |                         |
|                                      | 1         | 11/10/2013              | (002/BTU/10/2013  | YDBA : Dana Operasional Kantor Bulan Oktober 2013                                                                                                    | Rp500.000                 | Rp0       | Rp500.000  |                         |
|                                      | 2         | 14/10/2013              | (002/BKU/10/2013  | Biaya Listrik                                                                                                    | Rp0                       | Rp350.000 | Rp350.000) |                         |
|                                      | 3         | 28/10/2013              | (003/BKU/10/2013  | Pembelian Jamuan Rumah Tangga                                                                                                    | Rp0                       | Rp100.000 | Rp100.000) |                         |
|                                      | -         |                         | 1                 | 1                                                                                                    |                           |           |            |                         |

Gambar 4.44 Laporan Kas Post